# IntesisBox<sup>®</sup> Modbus Server

Panasonic VRF Air Conditioning

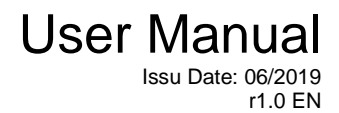

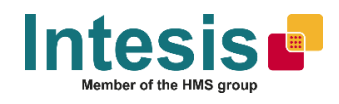

## © Intesis Software S.L.U.

All Rights Reserved.

Information in this document is subject to change without notice. The software described in this document is furnished under a license agreement or nondisclosure agreement. The software may be used only in accordance with the terms of those agreements. No part of this publication may be reproduced, stored in a retrieval system or transmitted in any form or any means electronic or mechanical, including photocopying and recording for any purpose other than the purchaser's personal use without the written permission of Intesis Software S.L.U.

Intesis Software S.L.U. Milà i Fontanals, 1 bis 08700 Igualada Spain

TRADEMARKS

All trademarks and tradenames used in this document are acknowledged to be the copyright of their respective holders.

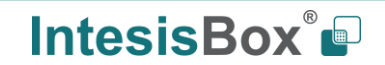

Gateway for the integration of Panasonic VRF systems into Modbus (RTU and TCP) systems.

Order codes:

IBMBSPAN0160000, 16 indoor units IBMBSPAN0640000, 64 indoor units IBMBSPAN1280000, 128 indoor units

### INDEX

| 1. Descrij  | ption                                                                       | 5  |
|-------------|-----------------------------------------------------------------------------|----|
| 1.1. In     | troduction                                                                  | 5  |
| 1.2. Fu     | Inctionality                                                                | 7  |
| 1.3. Ca     | apacity of IntesisBox                                                       | 7  |
| 2. Modbu    | s interface                                                                 | 8  |
| 2.1. Fu     | Inctions supported                                                          | 8  |
| 2.2. M      | odbus RTU                                                                   | 8  |
| 2.3. M      | odbus TCP                                                                   | 8  |
| 2.4. M      | odbus Address Map                                                           | 9  |
| 3. Conne    | ctions                                                                      | 12 |
| 3.1. Co     | onnections for 16 and 64 versions (IBMBSPAN016O000 and IBMBSPAN064O000)     | 12 |
| 3.2. Co     | onnections for 128 version (IBMBSPAN128O000)                                | 13 |
| 3.3. Po     | ower device                                                                 | 14 |
| 3.4. Co     | onnect to Panasonic VRF installation                                        | 14 |
| 3.5. Co     | onnection to Modbus                                                         | 14 |
| 3.5.1       | Modbus TCP                                                                  | 14 |
| 3.5.2       | Modbus RTU (only for IBMBSPAN016O000 and IBMBSPAN064O000)                   | 14 |
| 3.6. C      | onnection to PC (Configuration tool)                                        | 14 |
| 4. Set-up   | process and troubleshooting                                                 | 15 |
| 4.1. Pı     | e-requisites                                                                | 15 |
| 4.2. In     | tesisBox MAPS. Configuration & monitoring tool for IntesisBox Modbus series | 15 |
| 4.2.1       | Introduction                                                                | 15 |
| 4.2.2       | Connection                                                                  | 15 |
| 4.2.3       | Configuration tab                                                           | 16 |
| 4.2.4       | Modbus Slave configuration                                                  | 16 |
| 4.2.5       | Panasonic configuration                                                     | 17 |
| 4.2.6       | Signals                                                                     | 21 |
| 4.2.7       | Sending the configuration to IntesisBox                                     | 21 |
| 4.2.8       | Diagnostic                                                                  | 22 |
| 4.2.9       | Set-up procedure                                                            | 23 |
| 5. Electric | cal & Mechanical Features                                                   | 25 |
| 6. Dimen    | sions                                                                       | 27 |
| 7. AC Un    | it Types compatibility                                                      | 28 |
| 8. Error c  | odes for Indoor and Outdoor Units                                           | 29 |

### 1. Description

#### 1.1. Introduction

This document describes the integration of Panasonic VRF air conditioning systems into Modbus compatible devices and systems using the IntesisBox Modbus Server to *Panasonic VRF* communication gateway.

The aim of this integration is to monitor and control Panasonic air conditioning systems, remotely, from a Control Center using any commercial SCADA or monitoring software that includes a Modbus Master driver (RTU and/or TCP). To do it so, IntesisBox performs as a Modbus Server, allowing poll and write requests from any Modbus master device.

IntesisBox makes available the Panasonic air conditioning system indoor units' datapoints through independent Modbus registers.

Up to 128 indoor units supported, depending on product version.

This document assumes that the user is familiar with Modbus and Panasonic technologies and their technical terms.

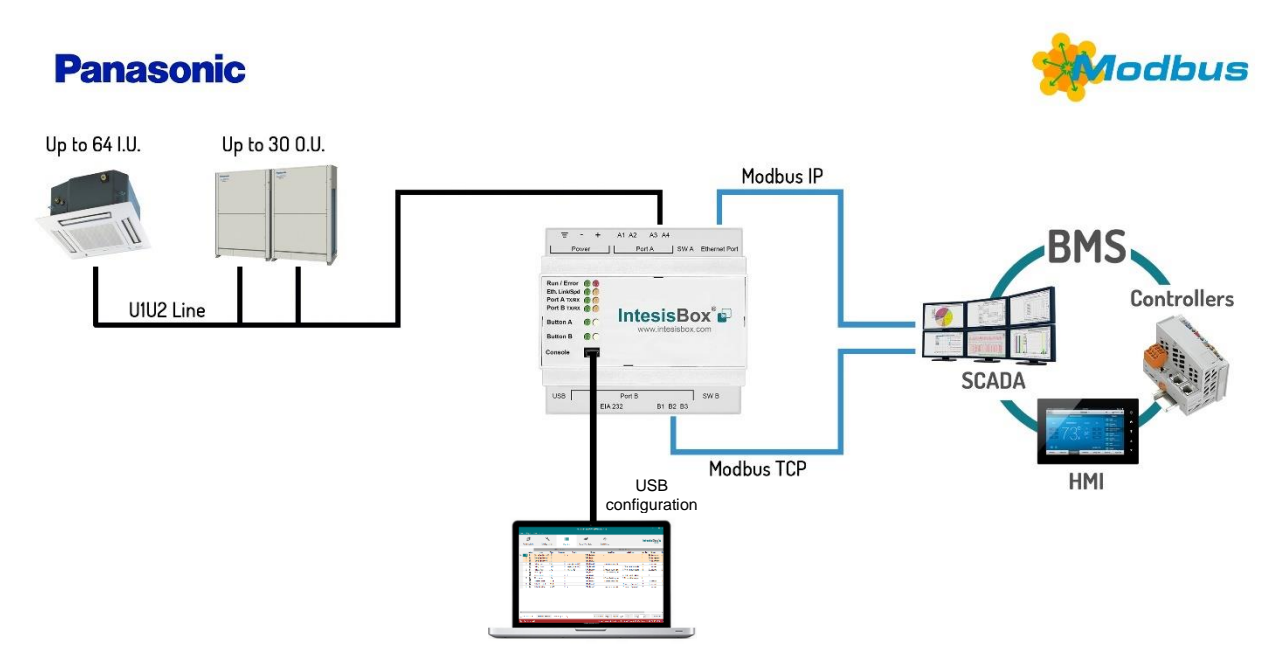

Integration of Panasonic's compatible systems into Modbus RTU and Modbus TCP systems. 1 Panasonic lines can be connected

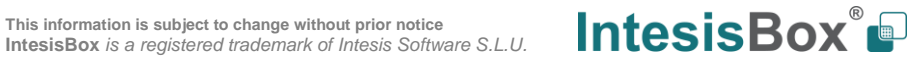

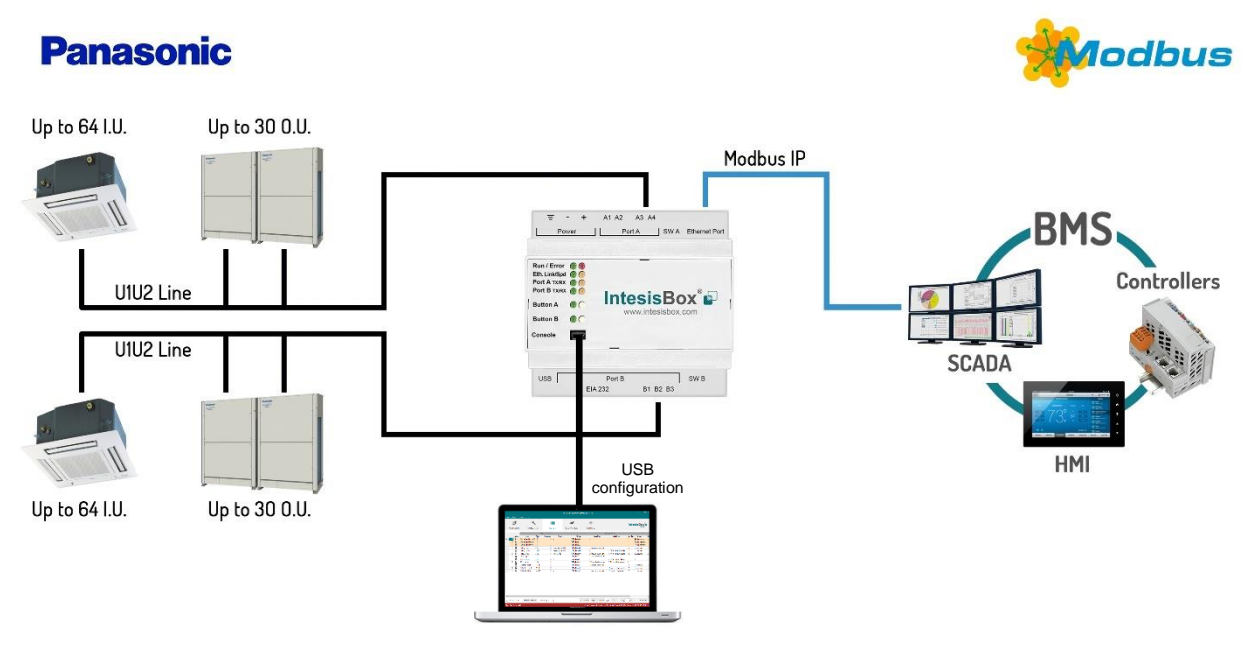

Integration of Panasonic's compatible systems into Modbus TCP systems. 2 Panasonic liness can be connected

This information is subject to change without prior notice IntesisBox is a registered trademark of Intesis Software S.L.U.

#### 1.2. Functionality

IntesisBox<sup>®</sup> continuously monitors Panasonic VRF network for all configured signals and keeps the updated status of all of them in its memory, ready to be served when requested from the Modbus master.

Commands toward the indoor units are permitted.

Each indoor unit is offered as a set of MBS registers.

| Element                        | Registers supported                                                           |
|--------------------------------|-------------------------------------------------------------------------------|
| Outdoor Unit                   | Status                                                                        |
| Indoor Unit                    | <ul> <li>Status</li> <li>Command</li> <li>Communication<br/>status</li> </ul> |
| General signals<br>(all units) | Command                                                                       |

#### 1.3. Capacity of IntesisBox

| Element                | Max. | Notes               |         |        |       |      |     |    |            |         |
|------------------------|------|---------------------|---------|--------|-------|------|-----|----|------------|---------|
| Number of indoor units | 128* | Number<br>IntesisBo | of<br>x | indoor | units | that | can | be | controlled | through |

\* There are different models of *IntesisBox MBS – Panasonic VRF* each one with different capacity. The table above shows the capacity for the top model (with maximum capacity).

Their order codes are:

- IBMBSPAN016O000, Model supporting up to 16 indoor units
- IBMBSPAN0640000, Model supporting up to 64 indoor units
- IBMBSPAN1280000, Model supporting up to 128 indoor units

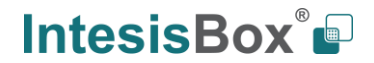

### 2. Modbus interface

In this section, a common description for all IntesisBox Modbus series gateways is given, from the point of view of Modbus system which is called from now on *internal system*. Connection with the Panasonic VRF system is also called from now on *external system*.

#### 2.1. Functions supported

This part is common for Modbus RTU and TCP.

Modbus functions 03 and 04 (*Read Holding Registers* and *Read Input Registers*) can be used to read Modbus registers.

Modbus functions 06 and 16 (*Single Multiple Holding Registers* and *Write Multiple Holding Registers*) can be used to write Modbus registers.

Configuration of poll records is possible between Modbus addresses 0 and 20000. Addresses that are not defined in section 2.2 (Modbus map of the device) are read-only and will always report 0.

Modbus error codes are supported, they will be sent whenever a non-valid Modbus address is queried.

All registers are 16-bit signed integer, in standard Modbus Big Endian (MSB/LSB) format.

IntesisBox supports Modbus RTU and Modbus TCP and both interfaces can be used simultaneously (for 16 and 64 versions).

#### 2.2. Modbus RTU

Both EIA485 and EIA232 physical layers are supported. Only the lines RX, TX and GND of the EIA232 connector are used (TX and RX for EIA485).

Baud rate can be selected between 1200, 2400, 4800, 9600, 19200, 38400, 56700 and 115200. Parity (none, even or odd) and stop bits (1 or 2) can be selected as well.

Modbus slave number must be configured and the physical connection (RS232 or RS485) can also be selected

#### 2.3. Modbus TCP

TCP port to use (default is 502) and keep alive period must be configured.

IP settings of IntesisBox (DHCP status, own IP, net mask and default gateway) must be configured as well.

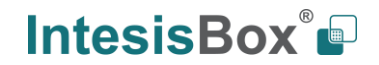

### 2.4. Modbus Address Map

Modbus address from the formula is expressed in link layer format. This is, first register address is 0.

| Modbus Address<br>First Address is 0                             | Read<br>/Write | Register/signal name                        | Possible values           |
|------------------------------------------------------------------|----------------|---------------------------------------------|---------------------------|
|                                                                  |                | OCCUPANCY SIGNALS                           |                           |
| 0                                                                | R/W            | Occupancy Cool Setpoint (x10)               | -1560°C                   |
| 1                                                                | R/M            | Occupancy Heat Setpoint (v10)               | -1560°C                   |
| 1                                                                | 10,00          |                                             | 4140°F                    |
| 2                                                                | R/W            | Unoccupancy Cool Setpoint (x10)             | 4140°F                    |
| 3                                                                | R/W            | Unoccupancy Heat Setpoint (x10)             | -1560⁰C<br>4140⁰F         |
| 4                                                                | R/W            | Occupancy Continuous Check                  | 0-Disabled, 1-Enabled     |
| 5                                                                | R/W            | Unoccupancy Deadband Action                 | 0-Off, 1-Current mode     |
|                                                                  |                | GENERAL SIGNALS (all units)                 |                           |
| 6                                                                | W              | On (all the units)                          | 1-Set all the units On    |
| 7                                                                | W              | Off (all the units)                         | 1-Set all the units Off   |
| 8                                                                | W              | Operation Mode Auto (all the units)         | 1-Set Auto Mode           |
| 9                                                                | W              | Operation Mode Heat (all the units)         | 1-Set Heat Mode           |
| 10                                                               | W              | Operation Mode Dry (all the units)          | 1-Set Dry Mode            |
| 11                                                               | W              | Operation Mode Fan (all the units)          | 1-Set Fan Mode            |
| 12                                                               | W              | Operation Mode Cool (all the units)         | 1-Set Cool Mode           |
| 13                                                               | W              | Fan Speed Auto (all the units)              | 1-Set Fan Speed Auto      |
| 14                                                               | W              | Fan Speed Low (all the units)               | 1-Set Fan Speed Low       |
| 15                                                               | W              | Fan Speed Mid (all the units)               | 1-Set Fan Speed Med       |
| 16                                                               | W              | Fan Speed High (all the units)              | 1-Set Fan Speed High      |
| 17                                                               | W              | Vanes Position Stop (all the units)         | 1-Set Vanes Position Stop |
| 18                                                               | W              | Vanes Position 1 (all the units)            | 1-Set Vanes Position 1    |
| 19                                                               | W              | Vanes Position 2 (all the units)            | 1-Set Vanes Position 2    |
| 20                                                               | W              | Vanes Position 3 (all the units)            | 1-Set Vanes Position 3    |
| 21                                                               | W              | Vanes Position 4 (all the units)            | 1-Set Vanes Position 4    |
| 22                                                               | W              | Vanes Position 5 (all the units)            | 1-Set Vanes Position 5    |
| 23                                                               | W              | Vanes Swing (all the units)                 | 1-Set Vanes to Swing      |
| 24                                                               | W              | Temperature Setpoint (all units) (x10°C/°F) | 1630°C                    |
|                                                                  |                | OUTDOOR UNITS SIGNALS                       |                           |
| ([OU] <sup>1</sup> * 25) +<br>(([L] - 1) * 10000) +<br>7000) + 0 | R              | Communication Error OU                      | 0-No error, 1-Error       |

<sup>1</sup> Where **[OU]** is the outdoor unit number. Values from 1 to 30.

| Modbus Address<br>First Address is 0                                | Read<br>/Write | Register/signal name                        | Possible values                                                  |
|---------------------------------------------------------------------|----------------|---------------------------------------------|------------------------------------------------------------------|
| ([OU] * 25) +<br>(([L] - 1) * 10000) +<br>7000) + 1                 | R              | Demand Limit. Ratio                         | 0200 % - 255-No limit                                            |
| ([OU] * 25) +<br>(([L] - 1) * 10000) +<br>7000) + 2                 | R              | High Pressure Sensor (x10)                  | Bar                                                              |
| ([OU] * 25) +<br>(([L] - 1) * 10000) +<br>7000) + 3                 | R              | Low Pressure Sensor (x10)                   | Bar                                                              |
| ([OU] * 25) +<br>(([L] - 1) * 10000) +<br>7000) + 4                 | R              | Compressor 1 Operation Time                 | 016777215 hours                                                  |
| ([OU] * 25) +<br>(([L] - 1) * 10000) +<br>7000) + 5                 | R              | Compressor 2 Operation Time                 | 016777215 hours                                                  |
| ([OU] * 25) +<br>(([L] - 1) * 10000) +<br>7000) + 6                 | R              | Compressor 3 Operation Time                 | 016777215 hours                                                  |
|                                                                     |                | INDOOR UNITS SIGNALS                        |                                                                  |
| ([IU] <sup>2</sup> * 100) +<br>(([L] <sup>3</sup> - 1) * 10000) + 0 | R/W            | On/Off                                      | 0-Off, 1-On                                                      |
| ([IU] * 100) +<br>(([L] - 1) * 10000) + 1                           | R/W            | Operation Mode                              | 0-Auto, 1-Heat, 2-Dry. 3-Fan, 4-Cool, 5-<br>AutoHeat, 6-AutoCool |
| ([IU] * 100) +<br>(([L] - 1) * 10000) + 2                           | R/W            | Fan Speed                                   | 0-Auto, 1-Low, 2-Low+, 3-Med, 4-Med+,<br>5-High                  |
| ([IU] * 100) +<br>(([L] - 1) * 10000) + 3                           | R/W            | Vane Position                               | 0-Stop, 1-Pos15-Pos5, 10-Swing                                   |
| ([IU] * 100) +<br>(([L] - 1) * 10000) + 4                           | R/W            | Temperature Setpoint (x10°C)                | 1630°C                                                           |
| ([IU] * 100) +<br>(([L]- 1) * 10000) + 5                            | R              | Ambient Temperature (x10°C)                 | -3592,5°C<br>-31198,5°F                                          |
| ([IU] * 100) +<br>(([L]- 1) * 10000) + 6                            | W              | Wired Remote Controller                     | 0-Body sensor,<br>1-Remote controller sensor                     |
| ([IU] * 100) +<br>(([L]- 1) * 10000) + 7                            | R/W            | Discharge Setpoint Temperature Cool (x10°C) | -1010°C<br>1350°F                                                |
| ([IU] * 100) +<br>(([L]- 1) * 10000) + 8                            | R/W            | Discharge Setpoint Temperature Heat (x10°C) | -1010°C<br>1350°F                                                |
| ([IU] * 100) +<br>(([L]- 1) * 10000) + 9                            | R              | Discharge Current Temperature (x10°C)       | -3592,5°C<br>-31198,5°F                                          |
| ([IU] * 100) +<br>(([L]- 1) * 10000) + 10                           | R              | Heat Exchanger Temperature (x10)            | -126⁰C<br>3079⁰F                                                 |
| ([IU] * 100) +<br>(([L]- 1) * 10000) + 11                           | R              | Heat Setpoint Up Limit (x10)                | -3592,5⁰C<br>-31198,5⁰F                                          |
| ([IU] * 100) +<br>(([L]- 1) * 10000) + 12                           | R              | Heat Setpoint Low Limit (x10)               | -3592,5°C<br>-31198,5°F                                          |
| ([IU] * 100) +<br>(([L]- 1) * 10000) + 13                           | R              | Cool Setpoint Up Limit (x10)                | -3592,5°C<br>-31198,5°F                                          |
| ([IU] * 100) +<br>(([L]- 1) * 10000) + 14                           | R              | Cool Setpoint Low Limit (x10)               | -3592,5°C<br>-31198,5°F                                          |
| ([IU] * 100) +<br>(([L]- 1) * 10000) + 15                           | R              | Dry Setpoint Up Limit (x10)                 | -3592,5°C<br>-31198,5°F                                          |
| ([IU] * 100) +<br>(([L]- 1) * 10000) + 16                           | R              | Dry Setpoint Low Limit (x10)                | -35…92,5⁰C<br>-31…198,5⁰F                                        |
| ([IU] * 100) +<br>(([L]- 1) * 10000) + 17                           | R              | Auto Setpoint Up Limit (x10)                | -35…92,5⁰C<br>-31…198,5⁰F                                        |
| ([IU] * 100) +<br>(([L]- 1) * 10000) + 18                           | R              | Auto Setpoint Low Limit (x10)               | -3592,5⁰C<br>-31198,5⁰F                                          |
| ([IU] * 100) +<br>(([L]- 1) * 10000) + 19                           | R              | Unit error code                             | 0-No error, X-Error (0255)                                       |

2 Where  $[\!1U]\!$  is the indoor unit number. Values from 1 to 64.  $^3$  Where  $[\!L]\!$  is the Panasonic line in use. Posible values are 1 or 2.

| Modbus Address<br>First Address is 0      | Read<br>/Write | Register/signal name                  | Possible values                              |
|-------------------------------------------|----------------|---------------------------------------|----------------------------------------------|
| ([IU] * 100) +<br>(([L]- 1) * 10000) + 20 | R              | Filter Alarm                          | 0-Normal, 1-Alarm                            |
| ([IU] * 100) +<br>(([L]- 1) * 10000) + 21 | W              | Filter Alarm reset                    | 1-Reset                                      |
| ([IU] * 100) +<br>(([L]- 1) * 10000) + 22 | R              | Communication Error IU                | 0-No error, 1-Error                          |
| ([IU] * 100) +<br>(([L]- 1) * 10000) + 23 | R/W            | Allow On/Off from remote controller   | 0-Allow, 1-Not allow                         |
| ([IU] * 100) +<br>(([L]- 1) * 10000) + 24 | R/W            | Allow Mode from remote controller     | 0-Allow, 1-Not allow                         |
| ([IU] * 100) +<br>(([L]- 1) * 10000) + 25 | R/W            | Allow Setpoint from remote controller | 0-Allow, 1-Not allow                         |
| ([IU] * 100) +<br>(([L]- 1) * 10000) + 26 | R              | Unit type                             | 0-Not defined, 1-TBD, 2-GHP, 3-PAC,<br>4-VRF |
| ([IU] * 100) +<br>(([L]- 1) * 10000) + 27 | R/W            | Occupancy                             | 1-Occupied, 2-Unoccupied, 3-Disable          |

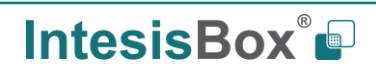

### 3. Connections

**Power Supply** 

#### 3.1. Connections for 16 and 64 versions (IBMBSPAN0160000 and IBMBSPAN0640000)

Find below information regarding the IntesisBox connections available.

Modbus TCP

Panasonic Ethernet

P-Link

#### Power Supply

Must use NEC Class 2 or Limited Power Source (LPS) and SELV rated power supply.

#### If using DC power supply:

Respect polarity applied of terminals (+) and (-). Be sure the voltage applied is within the range admitted (check table below). The power supply can be connected to earth but only through the negative terminal, never through the positive terminal.

#### If using AC power supply:

Make sure the voltage applied is of the value admitted (24 Vac). Do not connect any of the terminals of the AC power supply to earth, and make sure the same power supply is not supplying any other device.

#### Ethernet / Modbus TCP (TCP) / Console (UDP & TCP)

Connect the cable coming from the IP network to the connector ETH of the gateway. Use an Ethernet CAT5 cable. If communicating through the LAN of the building, contact the network administrator and make sure traffic on the port used is allowed through all the LAN path (check the gateway user manual for more information). Default IP is 192.168.100.246. DHCP is enabled by default.

#### PortA / P-Link Panasonic

Connect the P-Link terminals of Panasonic Outdoor Unit to the connectors A3 and A4 of gateway's PortA. There is no polarity to be respected.

#### PortB / Modbus-RTU RS485

Connect the EIA485 bus to connectors B1 (B+), B2 (A-) and B3 (SNGD) of gateway's PortB. Respect the polarity.

**Note for PortB**: Remember the characteristics of the standard EIA485 bus: maximum distance of 1200 meters, maximum 32 devices connected to the bus, and in each end of the bus it must be a termination resistor of 120  $\Omega$ . Bus biasing and termination resistor for EIA485 can be enabled for PortB by means of a dedicated DIP:

SW1:

ON: 120 Ω termination active
 OFF: 120 Ω termination inactive.
 SW2+3:
 ON: Polarization active
 OFF: Polarization inactive.

If the gateway is installed in one bus end, make sure that termination is active.

#### Console Port

Connect a mini-type B USB cable from your computer to the gateway to allow communication between the Configuration Software and the gateway. Remember that Ethernet connection is also allowed. Check the user manual for more information.

#### USB

Connect a USB storage device (not HDD) if required. Check the user manual for more information.

Ensure proper space for all connectors when mounted (see 6 DIMENSIONS).

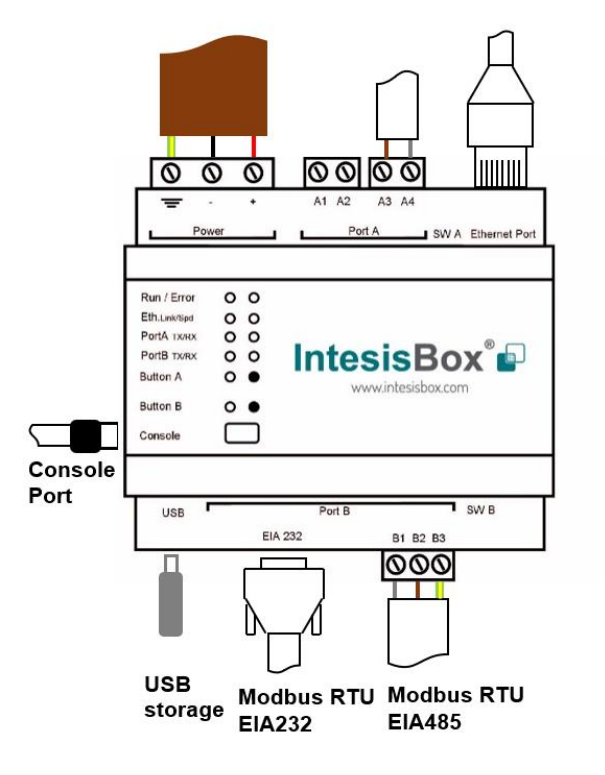

#### 3.2. Connections for 128 version (IBMBSPAN1280000)

Find below information regarding the IntesisBox connections available.

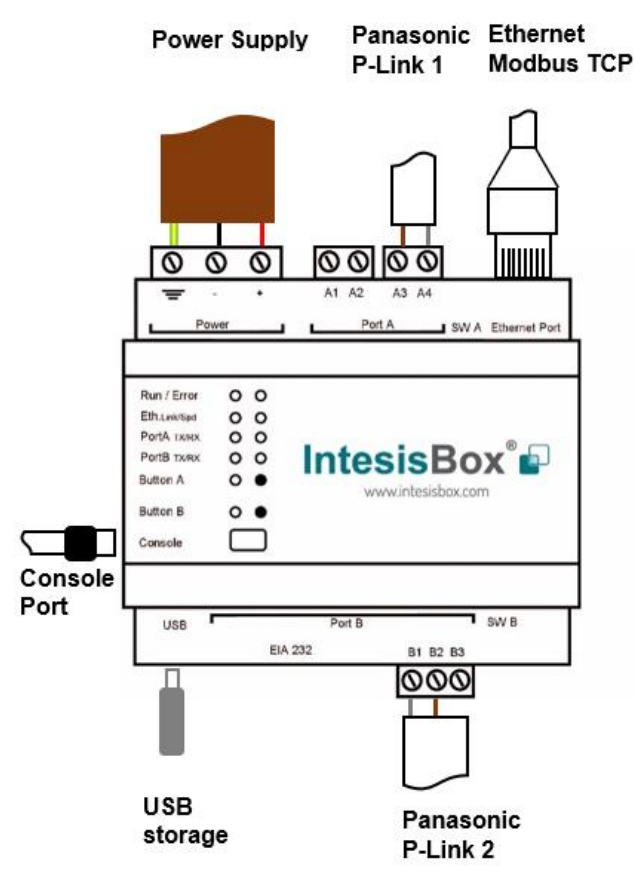

#### **Power Supply**

Must use NEC Class 2 or Limited Power Source (LPS) and SELV rated power supply.

#### *If using DC power supply:*

Respect polarity applied of terminals (+) and (-). Be sure the voltage applied is within the range admitted (check table below). The power supply can be connected to earth but only through the negative terminal, never through the positive terminal.

#### If using AC power supply:

Make sure the voltage applied is of the value admitted (24 Vac). Do not connect any of the terminals of the AC power supply to earth, and make sure the same power supply is not supplying any other device.

#### Ethernet / Modbus TCP (TCP) / Console (UDP & TCP)

Connect the cable coming from the IP network to the connector ETH of the gateway. Use an Ethernet CAT5 cable. If communicating through the LAN of the building, contact the network administrator and make sure traffic on the port used is allowed through all the LAN path (check the gateway user manual for more information). With factory settings, after powering up the gateway, DHCP will be enabled for 30 seconds. After that time, if no IP is provided by a DHCP server, the default IP 192.168.100.246 will be set.

#### PortA / P-Link 1 Panasonic

Connect the P-Link terminals of Panasonic Outdoor Unit to the connectors A3 and A4 of gateway's PortA. There is no polarity to be respected.

#### PortB / P-Link 2 Panasonic

Connect the P-Link terminals of Panasonic Outdoor Unit to the connectors B1 and B2 of gateway's PortA. There is no polarity to be respected.

#### **Console Port**

Connect a mini-type B USB cable from your computer to the gateway to allow communication between the Configuration Software and the gateway. Remember that Ethernet connection is also allowed. Check the user manual for more information.

#### USB

Connect a USB storage device (not HDD) if required. Check the user manual for more information.

Ensure proper space for all connectors when mounted (see 6 DIMENSIONS).

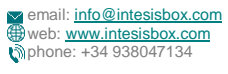

#### 3.3. Power device

The first step to perform is to power up the device. To do so, a power supply working with any of the voltage range allowed is needed (check **5 ELECTRICAL & MECHANICAL FEATURES**). Once connected the ON led will turn on.

**WARNING!** To avoid earth loops that can damage the gateway, and/or any other equipment connected to it, we strongly recommend:

- The use of DC power supplies, floating or with the negative terminal connected to earth. **Never use a DC power supply with the positive terminal connected to earth**.
- The use of AC power supplies only if they are floating and not powering any other device.

#### 3.4. Connect to Panasonic VRF installation

Use the PortA connector in the top corner of the IntesisBox device to connect P-Link bus to the IntesisBox. Remember to follow all safety precautions indicated by Panasonic.

Connect the Panasonic P-Link bus to connectors A3 and A4 of gateway's PortA. Bus is not sensitive to polarity.

For the product version supporting 128 units (IBMBSPAN1280000), connect the Panasonic P-Link 2 bus to connectors B1 and B2 of gateway PortB. Bus is not sensitive to polarity.

#### 3.5. Connection to Modbus

#### 3.5.1. Modbus TCP

The gateways Ethernet port connection is used for Modbus TCP communication. Connect the communication cable coming from the network hub or switch to the Ethernet port of Intesisbox. The cable to be used shall be a straight Ethernet UTP/FTP CAT5 cable.

TCP port to use (default 502) and keep alive period must be configured. IP settings of the gateway (DHCP status, own IP, netmask and default gateway) must be configured as well.

#### 3.5.2. Modbus RTU (only for IBMBSPAN016O000 and IBMBSPAN064O000)

Connect the communication cable coming from the motbus network to the port marked as Port B of the Intesisbox. Connect the EIA485 bus to connectors B1 (-), B2 (+) and B3 (SNGD) of gateway's PortB. Respect the polarity.

Remember the characteristics of the standard EIA485 bus: maximum distance of 1200 meters, maximum 32 devices (without repeaters) connected to the bus, and in each end of the bus it must be a termination resistor of 120  $\Omega$ . The gateway has an internal bus biasing circuit that incorporates the termination resistor. Bus biasing and termination resistor for EIA485 can be enabled for PortB by means of a dedicated DIP switch.

#### 3.6. Connection to PC (Configuration tool)

This action allows the user to have access to configuration and monitoring of the device (more information can be found in the configuration tool User Manual). Two methods to connect to the PC can be used:

- Ethernet: Using the Ethernet port of IntesisBox.
- **USB:** Using the console port of IntesisBox, connect a USB cable from the console port to the PC.

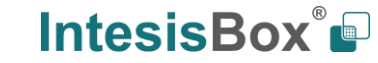

### 4. Set-up process and troubleshooting

#### 4.1. Pre-requisites

It is necessary to have the Modbus RTU or TCP master/client device (BMS side device) operative and properly connected to the corresponding port of the gateway and the Panasonic VRF installation connected to their corresponding ports as well.

Connectors, connection cables, PC for the Configuration Tool usage and other auxiliary material, if needed, are not supplied by Intesis for this standard integration.

Items supplied by Intesis Software for this integration are:

- IntesisBox gateway.
- Link to download the configuration tool.
- USB Console cable to communicate with IntesisBox.
- Product documentation.

#### 4.2. IntesisBox MAPS. Configuration & monitoring tool for IntesisBox Modbus series

#### 4.2.1. Introduction

IntesisBox MAPS is a Windows<sup>®</sup> compatible software developed specifically to monitor and configure IntesisBox new generation gateways.

The installation procedure and main functions are explained in the *IntesisBox MAPS User Manual*. This document can be downloaded from the link indicated in the installation sheet supplied with the IntesisBox device or in the product website at <u>www.intesisbox.com</u>.

In this section, only the specific case of Panasonic VRF to Modbus systems will be covered.

Please check the IntesisBox MAPS User Manual for specific information about the different parameters and how to configure them.

#### 4.2.2. Connection

To configure the IntesisBox connection parameters press on the Connection button in the menu bar.

| e Project To <u>ols</u> | View Help       |                         | PA-AC-MBS.ibmaps | - IntesisBox MAPS - 1.0. |
|-------------------------|-----------------|-------------------------|------------------|--------------------------|
| ø                       | 4               |                         | 11.17            | -M-                      |
| Connection              | Configuration * | Signals                 | Receive / Send   | Diagnostic               |
| Connection Paran        | neters          |                         |                  |                          |
| Connection Type         | IP USB Port     |                         |                  |                          |
| Discovered Gateways     | COM4            | Description             | Value            |                          |
|                         |                 | Gateway Name            | -                |                          |
|                         |                 | Serial Number           | -                |                          |
|                         |                 | Application Name        |                  |                          |
|                         |                 | License Comments        |                  |                          |
|                         |                 | Version                 | -                |                          |
|                         |                 | Last Configuration Date | -                |                          |
|                         |                 | MAC Address             | -                |                          |
|                         |                 | IP Address              | -                |                          |
|                         |                 | Netmask                 |                  |                          |
|                         |                 | DHCP                    |                  |                          |
|                         |                 | Current Date Time       |                  |                          |
|                         |                 | Gateway Operating Time  | -                |                          |
|                         | Refresh         |                         |                  |                          |
| Gateway Com Port        |                 | Disconnect              | Connect          |                          |
|                         |                 |                         |                  |                          |
| Not Connected           |                 |                         |                  |                          |

Figure 4.1 MAPS connection

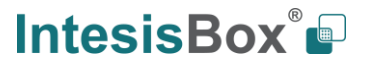

email: info@intesisbox.com web: www.intesisbox.com phone: +34 938047134

#### 4.2.3. Configuration tab

Select the **Configuration** tab to configure the connection parameters. Three subsets of information are shown in this window: General (Gateway general parameters), Modbus Slave (Modbus interface configuration) and Panasonic (Panasonic VRF interface parameters).

| Project Tools | View Help              |                    | PA-AC-MBS.ibmaps    | - IntesisBox MAPS - 1.0.28.0 | L .                                            |
|---------------|------------------------|--------------------|---------------------|------------------------------|------------------------------------------------|
| ø             | *                      | =                  | 100                 | -M                           |                                                |
| onnection     | Configuration *        | Signals            | Receive / Send      | Diagnostic                   |                                                |
| eneral        | General Configurat     | tion               |                     |                              |                                                |
| Aodbus Slave  | Gateway Name           | PA-AC-MBS          |                     |                              |                                                |
|               | Project Description    | IntesisBox Panasor | nic to Modbus Slave |                              |                                                |
| anasonic      |                        | Gateway            |                     |                              |                                                |
|               | Connection             |                    |                     |                              |                                                |
|               |                        | Enable DHCP        |                     |                              |                                                |
|               | IP Address             | 192.168.100.246    |                     |                              |                                                |
|               | Netmask                | 255.255.255.0      |                     |                              |                                                |
|               | Default Gateway        |                    |                     |                              |                                                |
|               | Password               | admin              |                     |                              |                                                |
|               | USB Host               |                    |                     |                              |                                                |
|               | Edit USB Configuration | USB                |                     |                              |                                                |
|               |                        |                    |                     |                              |                                                |
|               |                        |                    |                     |                              |                                                |
|               |                        |                    |                     |                              |                                                |
| Vot Connected |                        |                    |                     | RMS Protocol: Modhur         | s Slave Device Protocol: Panasonic _ 2010/05/2 |

Figure 4.2 IntesisBox MAPS configuration tab

#### 4.2.4. Modbus Slave configuration

Set parameters of Modbus Slave interface of IntesisBox.

|                 |                   |          | PA-AC-MBS.ibmaps | - IntesisBox MAPS - 1.0.28.0 | 1 - 5 ×                                                                 |
|-----------------|-------------------|----------|------------------|------------------------------|-------------------------------------------------------------------------|
| e Project Tools | View Help         |          |                  |                              |                                                                         |
| ø               | × -               | =        | 1                | -M-                          |                                                                         |
| Connection      | Configuration *   | Signals  | Receive / Send   | Diagnostic                   |                                                                         |
| General         |                   |          |                  |                              | A                                                                       |
|                 | Modbus Configura  | tion     |                  |                              |                                                                         |
| Modbus Slave    | Туре              | RTU      | ~                |                              |                                                                         |
| Papagonic       | RTU Configuration |          |                  |                              |                                                                         |
| Panasonic       | Connection Type   | 485      | ~                |                              |                                                                         |
|                 | Baudrate          | 9600     | ~                |                              |                                                                         |
|                 | Data Type         | 8bit / N | one/1 v          |                              |                                                                         |
|                 | Slave Number      | 1        | <b>•</b>         |                              |                                                                         |
|                 |                   |          |                  |                              |                                                                         |
|                 |                   |          |                  |                              |                                                                         |
|                 |                   |          |                  |                              |                                                                         |
|                 |                   |          |                  |                              |                                                                         |
|                 |                   |          |                  |                              |                                                                         |
|                 |                   |          |                  |                              |                                                                         |
|                 |                   |          |                  |                              |                                                                         |
|                 |                   |          |                  |                              | v                                                                       |
| Not Connected   |                   |          |                  | BMS Pro                      | otocol: Modbus Slave 📱 Device Protocol: Panasonic 📱 2019/05/28 15:19:38 |

Figure 4.3 IntesisBox MAPS Modbus configuration tab

#### 1. Modbus Configuration

**1.1. Modbus type selection.** Select RTU, TCP or simultaneous RTU and TCP communication.

- 2. TCP Configuration.
  - 2.1. Modbus TCP Port: Modbus TCP communication port setting. Default port 502.
  - 2.2. Keep Alive. Set the time of inactivity to send a keep Alive message. Default 10 minutes.
- 3. RTU Configuration.
  - 3.1. RTU bus connection type. Select the RTU connection type serial bus RS485 or 232.
  - 3.2 Baudrate. Set the RTU bus communication speed. Default: 9600 bps.
    - Available values: 1200, 2400, 4800, 9600,19200, 38400, 57600, 115200 bps.
  - 3.3 Data Type. Set the Data-bit/parity/stop-bit. Default: 8bit/None/1.
    - Available selection: 8bit/None/1, 8bit/Even/1, 8bit/Odd/1, 8bit/None/2.
  - 3.4 Slave Number. Set the Modbus Slave address. Default slave address: 1.
    - Valid address: 1...255.
  - 4.2.5. Panasonic configuration

Set parameters for connection with Panasonic's installation.

|                                      |                  |                                                                        | PA-AC-N                                                                             | IBS.ibmaps - Intesi | sBox MAPS - 1.0.28.0                 |                                       | ±_ = ×                                   |
|--------------------------------------|------------------|------------------------------------------------------------------------|-------------------------------------------------------------------------------------|---------------------|--------------------------------------|---------------------------------------|------------------------------------------|
| Home Project Tools                   | View Help        |                                                                        |                                                                                     |                     |                                      |                                       |                                          |
| ø                                    | *                | =                                                                      |                                                                                     | N.                  | -M-                                  |                                       |                                          |
| Connection                           | Configuration *  | Signals                                                                | Receive ,                                                                           | Send E              | Diagnostic                           |                                       |                                          |
| General<br>Modbus Slave<br>Panasonic | Panasonic Line 1 | Line 1 Co<br>Gateway A<br>Autodiscon<br>Units Co<br>Unit ID<br>Vonit 1 | onfiguration<br>ddress in Panas<br>ver Panasonic lii<br>nfiguration<br>OU IU<br>1 1 | ne Adda             | Scan<br>Description<br>Indoor Unit 1 | ^                                     | ^                                        |
|                                      |                  | Unit 2                                                                 | 1 2                                                                                 | Not Defined         | Indoor Unit 2                        |                                       |                                          |
|                                      |                  | Unit 3                                                                 | 1 3                                                                                 | Not Defined         | Indoor Unit 3                        |                                       |                                          |
|                                      |                  | Unit 5                                                                 | 1 5                                                                                 | Not Defined         | Indoor Unit 5                        |                                       |                                          |
|                                      |                  | 🗌 Unit 6                                                               | 1 6                                                                                 | Not Defined         | Indoor Unit 6                        |                                       |                                          |
|                                      |                  | 🗌 Unit 7                                                               | 1 7                                                                                 | Not Defined         | Indoor Unit 7                        |                                       |                                          |
|                                      |                  | Unit 8                                                                 | 1 8                                                                                 | Not Defined         | Indoor Unit 8                        |                                       |                                          |
|                                      |                  | Unit 9                                                                 | 1 9                                                                                 | Not Defined         | Indoor Unit 9                        |                                       |                                          |
|                                      |                  |                                                                        | 1 10                                                                                | Not Defined         | Indoor Unit 10                       |                                       |                                          |
|                                      |                  | Unit 12                                                                | 1 12                                                                                | Not Defined         | Indoor Unit 12                       |                                       |                                          |
|                                      |                  | Supported                                                              | Active Units:                                                                       | -                   |                                      | v                                     | ~                                        |
| K Not Connected                      |                  |                                                                        |                                                                                     |                     |                                      | BMS Protocol: Modbus Slave 📱 Device P | rotocol: Panasonic 📱 2019/05/28 15:21:58 |

Figure 4.4 IntesisBox MAPS Panasonic configuration tab

#### Line configuration section

Each line of Panasonic needs to be addressed by using the parameter "**Gateway Address in Panasonic line**". There are 2 addresses reserved for the gateway in the Panasonic bus: address 1 and address 2.

Note that only the version of 128 units allows the connection to 2 Panasonic lines simultaneously. The 16- and 64unit versions will only support the configuration of the "Panasoni Line 1". In **Units Configuration** section you need to enter, for each unit:

- Unit ID. If it's active (checkbox at Unit xx), ranging from 1 to 64 indoor units that will be integrated (maximum number of units will depend on IntesisBox model)
- **OU address**. Address 1...64 of Outdoor Unit in Panasonic P-Link bus.
- IU address. Address 1...64 of Unit in Panasonic P-Link bus.
- **Unit type.** Type will default to 'Not Defined'. When units have been detected after scan, it can be one of the following: TBD, GHP, PAC and VRF
- Description. Descriptive name to easy identification of the unit (for example, 'living room floor 1 unit', etc).

Additional to manual entry of each unit, autodiscover of present units in a P-Link installation is possible. To do so, click button **Scan**. Following window will appear:

|                   |                     | ocurr randson        |           |                           |     |
|-------------------|---------------------|----------------------|-----------|---------------------------|-----|
| Scan Paramete     | res                 |                      |           |                           |     |
| Link Address      | Line 1              |                      |           |                           |     |
| Installation with | units not addressed | l (no central addres | assigned) |                           |     |
|                   |                     |                      |           |                           |     |
| Bus Scan          |                     |                      |           |                           |     |
| Start Scan        | Scan St             | ton                  |           |                           |     |
| Start Scarr       | Stan                | to p                 |           |                           |     |
|                   |                     |                      |           |                           |     |
| Scan Results      |                     |                      |           |                           |     |
| Available Units   |                     | Madel                | M/S       | CCAddman                  |     |
| Add 00            | 10                  | Model                | M/ 3      | CCAddress                 |     |
|                   |                     |                      |           |                           |     |
|                   |                     |                      |           |                           |     |
|                   |                     |                      |           |                           |     |
|                   |                     |                      |           |                           |     |
|                   |                     |                      |           |                           |     |
|                   |                     |                      |           |                           |     |
|                   |                     |                      |           |                           |     |
|                   |                     |                      |           |                           |     |
|                   |                     |                      |           |                           |     |
|                   |                     |                      |           | Replace Units      Add Un | ite |
|                   |                     |                      |           | Replace Units      Add Un | its |

Figure 4.5 IntesisBox MAPS Scan Panasonic Units window

#### Scan parameters:

There are 2 different types of Scan to be applied. By default, the fastest one is defined since it is assumed that Panasonic units (indoor units and outdoor units) have been addressed. However, and only in case the units do not have an address assigned, the parameter "Installation with units not addressed (no central address assigned)" must be selected.

Please take into consideration that when the installation is not addressed, the scan process might take longer than the standard scan (up to 60 min). To decrease this time, it is highly recommended to reduce the OU range to be scanned as much as possible:

| s assigned) |
|-------------|
|             |
|             |
|             |
|             |

Figure 4.6 IntesisBox MAPS Long Scan Panasonic Units window

By pressing **Scan** button, connected Panasonic P-Link bus will be scanned for available units. Error window will appear if there is a problem in the connection with P-Link bus (units not powered, bus not connected, ...).

A progress bar will appear during the scan, which will take up to a few minutes. After scan is complected, detected units will be shown in available units as follows:

| Scan            | Parametere                                                     | es                                                       |                                                             |                                                                              |                                                                                                |         |
|-----------------|----------------------------------------------------------------|----------------------------------------------------------|-------------------------------------------------------------|------------------------------------------------------------------------------|------------------------------------------------------------------------------------------------|---------|
| Link A          | ddress                                                         | Line 1                                                   |                                                             |                                                                              |                                                                                                |         |
| 🗌 Inst          | tallation with u                                               | nits not addressed                                       | d (no central address                                       | assigned)                                                                    |                                                                                                |         |
|                 |                                                                |                                                          |                                                             |                                                                              |                                                                                                |         |
| Bus S           | Scan                                                           |                                                          |                                                             |                                                                              |                                                                                                |         |
|                 |                                                                |                                                          |                                                             |                                                                              |                                                                                                |         |
| Start So        | tan                                                            | Scan S                                                   | top                                                         |                                                                              |                                                                                                |         |
|                 |                                                                |                                                          |                                                             |                                                                              |                                                                                                |         |
| C               | Desults                                                        |                                                          |                                                             |                                                                              |                                                                                                |         |
| Scan            | Results                                                        |                                                          |                                                             |                                                                              |                                                                                                |         |
| Availab         | ole Units                                                      |                                                          |                                                             |                                                                              |                                                                                                |         |
| Add             | OU                                                             | IU                                                       | Model                                                       | M/S                                                                          | CCAddress                                                                                      | Ŷ       |
| $\checkmark$    | 01                                                             | 01                                                       | TBD                                                         | Master                                                                       | 49                                                                                             |         |
| $\checkmark$    | 01                                                             | 02                                                       | TBD                                                         | Slave                                                                        | -                                                                                              |         |
|                 |                                                                |                                                          | TRD                                                         | Mactor                                                                       |                                                                                                |         |
| $\checkmark$    | 01                                                             | 03                                                       | 100                                                         | Master                                                                       | 4A                                                                                             |         |
| $\triangleleft$ | 01<br>01                                                       | 03                                                       | TBD                                                         | Master                                                                       | 4A<br>4C                                                                                       |         |
| $\mathbf{N}$    | 01<br>01<br>01                                                 | 03<br>04<br>05                                           | TBD                                                         | Master<br>Master                                                             | 4A<br>4C<br>4D                                                                                 |         |
|                 | 01<br>01<br>01<br>01                                           | 03<br>04<br>05<br>06                                     | TBD<br>TBD<br>TBD<br>TBD                                    | Master<br>Master<br>Master                                                   | 4A<br>4C<br>4D<br>4E                                                                           |         |
|                 | 01<br>01<br>01<br>01<br>01<br>01                               | 03<br>04<br>05<br>06<br>07                               | TBD<br>TBD<br>TBD<br>TBD<br>TBD                             | Master<br>Master<br>Master<br>Master<br>Master                               | 4A<br>4C<br>4D<br>4E<br>4F                                                                     |         |
|                 | 01<br>01<br>01<br>01<br>01<br>01<br>01                         | 03<br>04<br>05<br>06<br>07<br>08                         | TBD<br>TBD<br>TBD<br>TBD<br>TBD<br>TBD                      | Master<br>Master<br>Master<br>Master<br>Master<br>Master                     | 4A<br>4C<br>4D<br>4E<br>4F<br>50                                                               |         |
|                 | 01<br>01<br>01<br>01<br>01<br>01<br>01<br>01                   | 03<br>04<br>05<br>06<br>07<br>08<br>09                   | TBD<br>TBD<br>TBD<br>TBD<br>TBD<br>TBD<br>TBD               | Master<br>Master<br>Master<br>Master<br>Master<br>Master                     | 4A<br>4C<br>4D<br>4E<br>4F<br>50<br>51                                                         |         |
|                 | 01<br>01<br>01<br>01<br>01<br>01<br>01<br>01<br>01             | 03<br>04<br>05<br>06<br>07<br>08<br>09<br>10             | TBD<br>TBD<br>TBD<br>TBD<br>TBD<br>TBD<br>TBD<br>TBD        | Master<br>Master<br>Master<br>Master<br>Master<br>Master<br>Master           | 4A<br>4C<br>4D<br>4E<br>50<br>51<br>52                                                         |         |
|                 | 01<br>01<br>01<br>01<br>01<br>01<br>01<br>01<br>01<br>01       | 03<br>04<br>05<br>06<br>07<br>08<br>09<br>10<br>11       | TBD<br>TBD<br>TBD<br>TBD<br>TBD<br>TBD<br>TBD<br>TBD<br>TBD | Master<br>Master<br>Master<br>Master<br>Master<br>Master<br>Master<br>Master | 4A<br>4C<br>4D<br>4E<br>50<br>51<br>52<br>53                                                   |         |
|                 | 01<br>01<br>01<br>01<br>01<br>01<br>01<br>01<br>01<br>01<br>01 | 03<br>04<br>05<br>06<br>07<br>08<br>09<br>10<br>11<br>11 | TBD<br>TBD<br>TBD<br>TBD<br>TBD<br>TBD<br>TBD<br>TBD<br>TBD | Master<br>Master<br>Master<br>Master<br>Master<br>Master<br>Master<br>Master | 4A<br>4C<br>4D<br>4E<br>50<br>51<br>52<br>53<br>53<br>54                                       |         |
|                 | 01<br>01<br>01<br>01<br>01<br>01<br>01<br>01<br>01<br>01       | 03<br>04<br>05<br>06<br>07<br>08<br>09<br>10<br>11<br>12 | TBD<br>TBD<br>TBD<br>TBD<br>TBD<br>TBD<br>TBD<br>TBD<br>TBD | Master<br>Master<br>Master<br>Master<br>Master<br>Master<br>Master<br>Master | 4A<br>4C<br>4D<br>4E<br>4F<br>50<br>51<br>52<br>53<br>53<br>6<br>8 Replace Units $\bigcirc$ Ac | d Units |

Figure 4.7 IntesisBox MAPS Scan Panasonic Units window with scan results

Select with its checkbox units to add (or replace) in installation, according to selection **Replace Units** / **Add Units**. After units to be integrated are selected, click button **Apply**, and changes will appear in previous **Units Configuration** window.

#### **Global Parameters:**

In this section it is possible to select the temperature units for monitoring of the temperature signals available in the gateways, Celsius (°C) or Fahrenheit (°F).

#### **Occupancy Function**

Each indoor unit has its own occupancy signal. Remember that this signal needs to be feed by an external presence sensor which indicates if there is presense or not (occupancy). This signal is processed directly in the IntesisBox gateway.

To enable the use of this function, check the parameter "Enable occupancy Configuration" available in Panasonic configuration tab.

This functionality modifies 3 parameters from the AC system: Setpoint, Mode and On/Off.

| Occupancy Configuration          |                                 |      |
|----------------------------------|---------------------------------|------|
| Enable occupancy Configuration   |                                 |      |
|                                  | Unoccupancy Cool Setpoint (UCS) | 25 🔹 |
| Occupancy Cool Setpoint (OCS) 22 |                                 |      |
| Occupancy Heat Setpoint (OHS) 20 |                                 |      |
|                                  | Unoccupancy Heat Setpoint (UHS) | 19 🗘 |
| Continuous Check                 |                                 |      |
| Standby for Unoccupancy          |                                 |      |
| E Force on Startup               |                                 |      |

- Occupancy/Unoccupancy Cool Setpoint (OCS/UCS): Default value for setpoint temperature to be set when Occupancy/Unoccupancy is enabled and current mode is cool. UCS must always be greater or equal to OCS. Difference between OCS and OHS must be greater or equal to 2°C/4°F. It can be changed later through ModBus (Occ\_Cool\_setpoint and Unocc\_Cool\_Setpoint ModBus registers) and newer value will persist.
- 2. Occupancy/Unoccupancy Heat Setpoint (OHS/UHS): Default value for setpoint temperature to be set when Occupancy/Unoccupancy is enabled and current mode is heat. UHS must always be smaller or equal to OHS. Difference between OCS and OHS must be greater or equal to 2°C/4°F. It can be changed later through ModBus (Occ\_Heat\_setpoint and Unocc\_Heat\_Setpoint ModBus registers) and newer value will persist.
- 3. Continous check: This checkbox is used to determine if the gateway will check the occupancy conditions constantly (check) or not (unchecked) by default. That means that with the the checkbox active, conditions are checked on each change of the temperature too, while if unchecked, this is only checked when the occupancy status changes. This check option can be changed later through ModBus (*Occ\_ContinousCheck ModBus registers*) and newer value will persist.
- 4. Standby for Unoccupancy: This checkbox determines the action to be taken while the ambient temperature is in between the deadband. If unchecked, indoor unit will turn off and if checked will reamin on. It can be changed later through ModBus (Unocc\_DeadbandAcion ModBus registers) and newer value will persist.
- 5. Force on startup: If checked, values set in the configuration screen will be loaded after a reset. If unchecked, last values selected (as it can be changed through *ModBus registers*) will be loaded after reset.

Note that the default units are in <sup>a</sup>C and when changing from Celsius to Fahrenehit and vice versa all values are set to its default values.

When **occupancy mode is active** (there is presence in the room), according to current room temperature, **mode**, **setpoint** and **on/off** will be set to:

| Condition                    | Setpoint                                                                                 | Mode            | On/Off |
|------------------------------|------------------------------------------------------------------------------------------|-----------------|--------|
| Room temperature > OCS       | Current OCS value                                                                        | Cool            | On     |
| Room temperature < OHS       | Current OHS value                                                                        | Heat            | On     |
| OCS < Room temperature > OHS | OCS/OHS depending on current mode<br>(If Fan or Dry mode is active, no setpoint is sent) | Current<br>mode | On     |

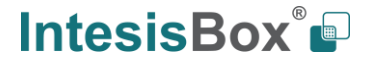

When **unoccupancy mode is active** (there is no presence in the room), according to current room temperature, **mode**, **setpoint** and **on/off** will be set to:

| Condition                    | Setpoint                                                                                 | Mode            | On/Off                                                    |
|------------------------------|------------------------------------------------------------------------------------------|-----------------|-----------------------------------------------------------|
| Room temperature > OCS       | Current UCS value                                                                        | Cool            | On                                                        |
| Room temperature < OHS       | Current UHS value                                                                        | Heat            | On                                                        |
| OCS < Room temperature > OHS | UCS/UHS depending on current mode<br>(If Fan or Dry mode is active, no setpoint is sent) | Current<br>mode | On<br>(Deadband action =1)<br>Off<br>(Deadband action =0) |

These checks will be done each time the indoor unit occupancy status is changed and each time the room temperature changes if *check continuously* checkbox is checked.

The configuration set on the occupany tab is applied from the very first moment the occupancy signal is enabled until the user changes the setpoint, mode or the On/Off signal, which disables occupancy functionality.

#### 4.2.6. Signals

All available Modbus registers, its corresponding description and other main parmaters are listed in the signals tab.

| Home Project Tools View Help                                                         |                                 |                                                |
|--------------------------------------------------------------------------------------|---------------------------------|------------------------------------------------|
|                                                                                      |                                 |                                                |
| Ø 🔧 🔳 🚧 📲                                                                            |                                 |                                                |
| Connection Configuration Signals Receive / Send Diagnostic                           |                                 |                                                |
| Modbus Slave                                                                         | Panasonic                       | ^                                              |
| # Active Description Data L Format Address Bit Read / Write Unit IU                  | J OU Li                         | ne                                             |
| 1 🗹 Occupancy Cool Setpoint ((x10) -1560°C/4 16 1: Signed (C2) 0 - 2: Read / Write   |                                 |                                                |
| 2 🗹 Occupancy Heat Setpoint ((x10) -1560°C/4 16 1: Signed (C2) 1 - 2: Read / Write   |                                 |                                                |
| 3 🗹 Unoccupancy Cool Setpoint) ((x10) -1560° 16 1: Signed (C2) 2 - 2: Read / Write   |                                 |                                                |
| 4 🗹 Unoccupancy Heat Setpoint ((x10) -1560°C 16 1: Signed (C2) 3 - 2: Read / Write - |                                 |                                                |
| 5 🖸 Occupancy Continuous Check (0-Disabled, 16 0: Unsigned 4 - 2: Read / Write       |                                 |                                                |
| 6 🗹 Unoccupancy Deadband Action (0-Off, 1-Cu 16 0: Unsigned 5 - 2: Read / Write      |                                 |                                                |
| 7 🗹 On (all the units) (1-Set the units On) 16 0: Unsigned 6 - 1: Trigger            | · · ·                           |                                                |
| 8 🗹 Off (all the units) (1-Set the units Off) 16 0: Unsigned 7 - 1: Trigger          | · · · ·                         |                                                |
| 9 🗹 Operation Mode Auto (all the units) (1-Set A 16 0: Unsigned 8 - 1: Trigger       |                                 |                                                |
| 10 🗹 Operation Mode Heat (all the units (1-Set H 16 0: Unsigned 9 - 1: Trigger       | · ·                             |                                                |
| 11 🔽 Operation Mode Dry (all the units) (1-Set Dr 16 0: Unsigned 10 - 1: Trigger     | · · ·                           |                                                |
| 12 🔽 Operation Mode Fan (all the units) (1-Set Fa 16 0: Unsigned 11 - 1: Trigger     | · · ·                           |                                                |
| 13 🔽 Operation Mode Cool (all the units) (1-Set C 16 0: Unsigned 12 - 1: Trigger     | · · ·                           |                                                |
| 14 🗹 Fan Speed Auto (all the units) (1-Set Fan Spe 16 0: Unsigned 13 - 1: Trigger    | · ·                             |                                                |
| 15 🗹 Fan Speed Low (all the units) (1-Set Fan Spe 16 0: Unsigned 14 - 1: Trigger     | · · ·                           |                                                |
| 16 🗹 Fan Speed Med (all the units) (1-Set Fan Spe 16 0: Unsigned 15 - 1: Trigger     | · · ·                           |                                                |
| 17 🔽 Fan Speed High (all the units) (1-Set Fan Spe 16 0: Unsigned 16 - 1: Trigger    | · · ·                           |                                                |
| 18 🗹 Vanes Stop (all the units) (1-Set Vanes Stop) 16 0: Unsigned 17 - 1: Trigger    |                                 |                                                |
| 10 7 Verre Breitige 1 (Hale under All Calvers B. 16 D. Hadrend. 10 1. Times          |                                 |                                                |
| Active signals: 60 / -                                                               | Ed                              | tit Columns Export AA Check table              |
| K. Not Connected                                                                     | BMS Protocol: Modbus Slave 🛛 De | vice Protocol: Panasonic 📕 2019/05/29 14:42:54 |

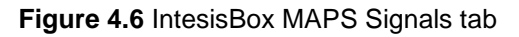

4.2.7. Sending the configuration to IntesisBox

When the configuration is finished, follow the next steps.

1.- Save the project (Menu option *Project->Save*) on your hard disk (more information in IntesisBox MAPS User Manual).

2.- Go to tab '**Receive / Send**' of MAPS, and in **Send** section, press **Send** button. IntesisBox will reboot automatically once the new configuration is loaded.

|                 |                                                                                   | SM-ACN-MBS.it                                                    | omaps * - IntesisBox MAF                                            | PS          | ±_□×        |
|-----------------|-----------------------------------------------------------------------------------|------------------------------------------------------------------|---------------------------------------------------------------------|-------------|-------------|
| Home Project    | Tools Help                                                                        |                                                                  |                                                                     |             |             |
| ø               | *                                                                                 |                                                                  |                                                                     |             | IntesisBox° |
| Connection      | Configuration *                                                                   | Signals                                                          | Receive / Send                                                      | Diagnostic  | MAPS        |
| Send<br>Receive | Send Configurat<br>Send the current conf<br>Please, check that the<br>proceeding. | ion<br>iguration project on the Co<br>configuration tool and the | nfiguration Tool to your Gate<br>Gateway are connected befo<br>Send | eway.<br>re |             |
|                 |                                                                                   |                                                                  |                                                                     |             |             |

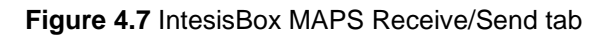

After any configuration change, do not forget to send the configuration file to the IntesisBox using the Send button in the Receive / Send section.

#### 4.2.8. Diagnostic

To help integrators in the commissioning tasks and troubleshooting, the Configuration Tool offers some specific tools and viewers.

To start using the diagnostic tools, connection with the Gateway is required.

The Diagnostic section is composed by two main parts: Tools and Viewers.

• Tools

Use the tools section to check the current hardware status of the box, log communications into compressed files to be sent to the support, change the Diagnostic panels' view or send commands to the gateway.

• Viewers

To check the status, viewer for the Internal and External protocols are available. It is also available a generic Console viewer for general information about communications and the gateway status and finally a Signals Viewer to simulate the BMS behavior or to check the current values in the system.

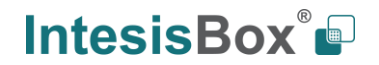

| Home       Project       Total       View       Help         Operation       Configuration*       Signals       Receive / Send       Diagnostic         Totaller       Connection       Configuration*       Signals       Receive / Send       Diagnostic         Connection       Configuration*       Signals       Receive / Send       Diagnostic         Connection       Configuration*       Signals       Receive / Send       Diagnostic         Connection       Modbus Skew Viewer       Signals Viewer       Cer       Receive / Send       Edit columns         Cerr       AutoScoll       Cerr       Receive / Send       Cerr       Receive / Send       Cerr       Receive / Send       Receive / Send       Receive / Send         Operation       Comms       Debug       AutoScoll       Personic Cocupancy Ceol Setpoint ((10) -15.60°C/L       1: Signed (2)       2: Read / Write         Corr       Comms       Debug       AutoScoll       Personic Cocupancy Ceol Setpoint ((10) -15.60°C/L       1: Signed (2)       2: Read / Write         Corr       Corr       Cocupancy Ceol Setpoint ((10) -15.60°C/L       1: Signed (2)       2: Read / Write         Gene       Corr       Operation Mode Held (100 thu unit) (1-Set Heunits (07)       0: Uningred       1: Signed (2)<                                                                                                    |                    |           |                 |              | PA-AC-1    | MBS  | ibmaps -    | IntesisBox MAPS - | 1.0.28.0                                      |                |              | ± - 4           | a x    |
|----------------------------------------------------------------------------------------------------|--------------------|-----------|-----------------|--------------|------------|------|-------------|-------------------|-----------------------------------------------|----------------|--------------|-----------------|--------|
| Image: Signals       Image: Signals       Image                                                                                                    | Home Project Tools | View Help |                 |              |            |      |             |                   |                                               |                |              |                 |        |
| Connection     Configuration *     Signals     Receive / Send     Diagnostic       Teollion:                                                                                                    | ø                  | ٩         |                 | ≣            | <i>d</i>   |      |             | -14-              |                                               |                |              |                 |        |
| Console       Madbus Slave Viewer       Signals Viewer       Signals Viewer       Signals Viewer         Clear       Commis       Debug       AutoScroll       Clear       Edit columns         Image: Commis       Debug       AutoScroll       Image: Commis       Description       Format       Addees       Read / Write       Image: Commis       Description       Format       Addees       Read / Write       Image: Commis       Description       Format       Addees       Read / Write       Image: Commis       Description       Format       Addees       Read / Write       Image: Commis       Description       Format       Addees       Read / Write       Image: Commis       Description       Format       Addees       Read / Write       Image: Commis       Description       Format       Addees       Read / Write       Image: Commis       Description       Format       Addees       Read / Write       Image: Commis       Description       Format       Addees       Read / Write       Image: Commis       Description       Format       Addees       Read / Write       Image: Commis       Description       Format       Addees       Read / Write       Image: Commis       Description       Format       Addees       Read / Write       Image: Commis       Edit Columns       Image: Commis                                                                                                    | Connection         | Configu   | ration *        | Signals      | Receive    | / Se | end         | Diagnostic        |                                               |                |              |                 |        |
| Console       Modbus Slave Viewer       Signals Viewer       Signals Viewer         Clear       AutoScroll       Clear       Refresh       Edit columns         #       Modbus Slave Viewer       #       Modbus Panasonic       Escription       Format       Address       Read / Write         2       Occupancy Cool Setpoint ((x10) -15.60°C/4       1: Signed (C2)       1: 2: Read / Write       2         3       Unoccupancy Heat Setpoint ((x10) -15.60°C/4       1: Signed (C2)       2: 2: Read / Write       2         4       Unoccupancy Heat Setpoint ((x10) -15.60°C/4       1: Signed (C2)       2: 2: Read / Write       3         4       Unoccupancy Heat Setpoint ((x10) -15.60°C/4       1: Signed (C2)       2: 2: Read / Write       3         5       Occupancy Cool Setpoint ((x10) -15.60°C/4       0: Unsigned       2: 2: Read / Write       3         4       Unoccupancy Heat Setpoint ((x10) -15.60°C/4                                                                                                    | ToolBox            |           |                 |              |            |      |             |                   |                                               |                |              |                 | -      |
| Console       Modbus Slave Viewer       Signals Viewer         Clear       AutoScroll       Clear       Refresh       Edit columns         #       Modbus Slave Viewer       I       Occupancy Cool Setpoint ((x10) -15.60°C/L 1: Signed (C2)       0.2 Read / Write         I       Occupancy Cool Setpoint ((x10) -15.60°C/L 1: Signed (C2)       0.2 Read / Write       I       Occupancy Cool Setpoint ((x10) -15.60°C/L 1: Signed (C2)       1.2 Read / Write         I       Occupancy Cool Setpoint ((x10) -15.60°C/L 1: Signed (C2)       2.2 Read / Write       I       I       Occupancy Cool Setpoint ((x10) -15.60°C/L 1: Signed (C2)       2.2 Read / Write       I       I                                                                                                    | -==- C             |           | -               | -            |            |      |             |                   |                                               |                |              |                 | •      |
| Clear       Clear       Comms       Debug       AutoScroll       Clear       Refresh       Edit columns         I       Clear       Comms       Debug       AutoScroll       Description       Format       Addeess       Read / Write       Clear       Occupancy Cool Setpoint ((x10) -1560°C/4 1: Signed (C2)       0.2: Read / Write       0.2: Read / Write                                                                                                    | Console            | -         | Modbus Slave Vi | ewer         | •          | 5    | õignals Vie | wer               |                                               |                |              |                 | -      |
| #       Modbus       Panasonic       Description       Format       Addees       Read / Write         1       Occupancy Cool Setpoint ((x10) -15.60°C/4       1: Signed (C2)       0: 2: Read / Write       2         2       Occupancy Cool Setpoint ((x10) -15.60°C/4       1: Signed (C2)       0: 2: Read / Write       2         4       Occupancy Cool Setpoint ((x10) -15.60°C/4       1: Signed (C2)       2: Read / Write       2         4       Occupancy Cool Setpoint ((x10) -15.60°C       1: Signed (C2)       2: Read / Write       2         4       Occupancy Continuous Check (0-Disabled,       0: Unsigned       2: Read / Write       2         6       Occupancy Deadband Action (0-Off.1-Cu       0: Unsigned       2: Read / Write       2         9       Occupancy Continuous Check (0-Disabled,       0: Unsigned       7: Trigger         10       Oceration Mode Auto (all the units) (1-Set the units On)       0: Unsigned       7: Trigger         11       Operation Mode Fan (all the units) (1-Set Th       0: Unsigned       1: Trigger         12       Operation Mode Col (all the units) (1-Set Th       0: Unsigned       1: Trigger         12       Operation Mode Col (all the units) (1-Set Th       0: Unsigned       1: Trigger         12       Operati                                                                                                    | Clear AutoScroll   | Ĩ         | Clear Comn      | ns 🔲 Debug 🗹 | AutoScroll |      | Clear       | Refresh Ed        | it columns                                    |                |              |                 |        |
| 1       Occupancy Cool Setpoint ((x10) -15.60°C/4 1: Signed (C2)       0 2: Read / Write         2       Occupancy Hest Setpoint ((x10) -15.60°C/4 1: Signed (C2)       1 2: Read / Write         3       Unoccupancy Cool Setpoint ((x10) -15.60°C.4 1: Signed (C2)       2 2: Read / Write         4       Unoccupancy Lest Setpoint ((x10) -15.60°C.4 1: Signed (C2)       2 2: Read / Write         5       Occupancy Hest Setpoint ((x10) -15.60°C.       1: Signed (C2)       2 2: Read / Write         6       Unoccupancy Continuous Check (0-Disabled, 0: Unsigned       4 2: Read / Write         6       Unoccupancy Deadband Action (0-Off, 1-Cu 0: Unsigned       5 2: Read / Write         7       On (all the units) (1-Set the units On)       0: Unsigned       6 1: Trigger         9       Operation Mode Auto (all the units) (1-Set A 0: Unsigned       7 1: Trigger         10       Operation Mode Auto (all the units) (1-Set H 0: Unsigned       9 1: Trigger         11       Operation Mode Auto (all the units) (1-Set H 0: Unsigned       10 1: Trigger         12       Operation Mode Auto (all the units) (1-Set L 0: Unsigned       11 1: Trigger         12       Operation Mode Fan (all the units) (1-Set L 0: Unsigned       12 1: Trigger         13       Operation Mode Auto (all the units) (1-Set Fan 0: Unsigned       12 1: Trigger         14                                                                                                    |                    |           |                 |              |            | #    | Modbus      | Panasonic         | Description                                   | Format         | Address      | Read / Write    | ^      |
| 2       Occupancy Heat Sepoint ((x10) -15.60°C/4 1: Signed (C2)       1 2: Read / Write         3       Unoccupancy Cool Setpoint) ((x10) -15.60°C.1 1: Signed (C2)       2 2: Read / Write         4       Unoccupancy Cool Setpoint) ((x10) -15.60°C 1: Signed (C2)       3 2: Read / Write         5       Occupancy Continuous Check (0: Oisabled, 0: Unsigned       5 2: Read / Write         6       Unoccupancy Continuous Check (0: Oisabled, 0: Unsigned       5 2: Read / Write         7       On (all the units) (1-Set the units On)       0: Unsigned       5 2: Read / Write         7       On (all the units) (1-Set the units On)       0: Unsigned       6 1: Trigger         7       On (all the units) (1-Set the units Off)       0: Unsigned       7 1: Trigger         7       Operation Mode Auto (all the units) (1-Set the 0: Unsigned       8 1: Trigger         10       Operation Mode Pari (all the units) (1-Set the 0: Unsigned       10 1: Trigger         11       Operation Mode Fari (all the units) (1-Set Fari 0: Unsigned       10 1: Trigger         12       Operation Mode Cool (all the units) (1-Set Fari 0: Unsigned       10 1: Trigger         13       Operation Mode Cool (all the units) (1-Set Fari 0: Unsigned       12 1: Trigger         14       Fari Speed Auto (all the units) (1-Set Fari 0: Unsigned       13 1: Trigger         15                                                                                                    |                    |           |                 |              |            | 1    |             |                   | Occupancy Cool Setpoint ((x10) -1560°C/4      | 1: Signed (C2) | 0            | 2: Read / Write |        |
| 3       Unoccupancy Cool Setpoint) ((x10) -15.60° 1: Signed (C2)       2 2: Read / Write         4       Unoccupancy Heat Setpoint ((x10) -15.60° 1: Signed (C2)       3 2: Read / Write         5       Occupancy Continuous Check (0-Disabled 0: Unsigned       4 2: Read / Write         6       Unoccupancy Deadband Action (0-Off,1-Cu 0: Unsigned       4 2: Read / Write         7       On (all the units) (1-Set the units on)       0: Unsigned       5 1: Trigger         7       On (all the units) (1-Set the units on)       0: Unsigned       8 1: Trigger         10       Operation Mode Auto (all the units) (1-Set A 0: Unsigned       9 1: Trigger         11       Operation Mode Plat (all the units) (1-Set H 0: Unsigned       9 1: Trigger         12       Operation Mode Plat (all the units) (1-Set H 0: Unsigned       9 1: Trigger         12       Operation Mode Plat (all the units) (1-Set H 0: Unsigned       10 1: Trigger         13       Operation Mode Plat (all the units) (1-Set F 0: Unsigned       11 1: Trigger         14       Fan Speed Auto (all the units) (1-Set Fan Spe 0: Unsigned       12 1: Trigger         15       Fan Speed Med (all the units) (1-Set Fan Spe 0: Unsigned       13 1: Trigger         16       Fan Speed Med (all the units) (1-Set Fan Spe 0: Unsigned       15 1: Trigger         16       Fan Speed Med (                                                                                                    |                    |           |                 |              |            | 2    |             |                   | Occupancy Heat Setpoint ((x10) -1560°C/4      | 1: Signed (C2) | 1            | 2: Read / Write |        |
| Image: Send You were for the send of the send of the send o |                    |           |                 |              |            | 3    |             |                   | Unoccupancy Cool Setpoint) ((x10) -1560°      | 1: Signed (C2) | 2            | 2: Read / Write |        |
| S       Occupancy Continuous Check (0-Disabled, 0: Unsigned       4 2: Read / Write         i       Unoccupancy Deadband Action (0-Off, 1-Cu 0: Unsigned       5 2: Read / Write         Panasonic Viewer       8       Off (all the units) (1-Set the units Off)       0: Unsigned       6 1: Trigger         Clear       Comms       Debug       AutoScroll       9       Operation Mode Auto (all the units) (1-Set A 0: Unsigned       8 1: Trigger         10       Operation Mode Auto (all the units) (1-Set H 0: Unsigned       10 1: Trigger         11       Operation Mode Fan (all the units) (1-Set L 0: Unsigned       10 1: Trigger         12       Operation Mode Cool (all the units) (1-Set L 0: Unsigned       11 1: Trigger         12       Operation Mode Cool (all the units) (1-Set L 0: Unsigned       11 1: Trigger         13       Operation Mode Cool (all the units) (1-Set Fan 0: Unsigned       12 1: Trigger         14       Fan Speed Auto (all the units) (1-Set Fan 0: Unsigned       13 1: Trigger         15       Fan Speed Low (all the units) (1-Set Fan 0: Unsigned       14 1: Trigger         16       Fan Speed Med (all the units) (1-Set Fan 0: Unsigned       15 1: Trigger         16       Fan Speed Med (all the units) (1-Set Fan 0: Unsigned       15 1: Trigger                                                                                                    |                    |           |                 |              |            | 4    |             |                   | Unoccupancy Heat Setpoint ((x10) -1560°C      | 1: Signed (C2) | 3            | 2: Read / Write |        |
| 6       Unoccupancy Deadband Action (0-Off, 1-Cu 0: Unsigned       5       2: Read / Write         Panasonic Viewer       7       On (all the units) (1-Set the units On)       0: Unsigned       6       1: Trigger         Clear       Comms       Debug       AutoScroll       9       Operation Mode Auto (all the units) (1-Set H 0: Unsigned       7       1: Trigger         10       Operation Mode Auto (all the units) (1-Set H 0: Unsigned       9       1: Trigger         11       Operation Mode Auto (all the units) (1-Set H 0: Unsigned       9       1: Trigger         12       Operation Mode Fan (all the units) (1-Set Fan. 0: Unsigned       11       1: Trigger         13       Operation Mode Col (all the units) (1-Set Fan. 0: Unsigned       12       1: Trigger         14       Fan Speed Auto (all the units) (1-Set Fan. 0: Unsigned       12       1: Trigger         15       Fan Speed Auto (all the units) (1-Set Fan Spe 0: Unsigned       12       1: Trigger         15       Fan Speed Auto (all the units) (1-Set Fan Spe 0: Unsigned       14       1: Trigger         16       Fan Speed Auto (all the units) (1-Set Fan Spe 0: Unsigned       15       1: Trigger         16       Fan Speed Med (all the units) (1-Set Fan Spe 0: Unsigned       15       1: Trigger         16       Fan Spee                                                                                                    |                    |           |                 |              |            | 5    |             |                   | Occupancy Continuous Check (0-Disabled,       | 0: Unsigned    | 4            | 2: Read / Write |        |
| Panasonic Viewer       7       On (all the units) (1-Set the units On)       0: Unsigned       6 1: Trigger         Clear       Comms       Debug       AutoScroll       9       Operation Mode Auto (all the units) (1-Set the.       0: Unsigned       8 1: Trigger         10       Operation Mode Auto (all the units) (1-Set the.       0: Unsigned       9 1: Trigger         11       Operation Mode Day (all the units) (1-Set the       0: Unsigned       11 1: Trigger         12       Operation Mode Corl (all the units) (1-Set the       0: Unsigned       12 1: Trigger         14       Fan Speed Auto (all the units) (1-Set The       0: Unsigned       12 1: Trigger         14       Fan Speed Auto (all the units) (1-Set Fan Spe       0: Unsigned       13 1: Trigger         15       Fan Speed Low (all the units) (1-Set Fan Spe       0: Unsigned       14 1: Trigger         16       Fan Speed Med (all the units) (1-Set Fan Spe       0: Unsigned       15 1: Trigger         16       Fan Speed Med (all the units) (1-Set Fan Spe       0: Unsigned       15 1: Trigger                                                                                                    |                    |           |                 |              |            | 6    |             |                   | Unoccupancy Deadband Action (0-Off,1-Cu       | 0: Unsigned    | 5            | 2: Read / Write |        |
| Panasonic Viewer       8       Off (all the units) (1-Set the units Off)       0: Unsigned       7       1: Trigger         Clear       Comms       Debug       AutoScroll       9       Operation Mode Auto (all the units) (1-Set A       0: Unsigned       8       1: Trigger         10       Operation Mode Hat (all the units) (1-Set T       0: Unsigned       9       1: Trigger         11       Operation Mode Dry (all the units) (1-Set F       0: Unsigned       10       1: Trigger         12       Operation Mode Fan (all the units) (1-Set F.a.       0: Unsigned       11: Trigger         13       Operation Mode Cool (all the units) (1-Set F.a.       0: Unsigned       12: Trigger         14       Fan Speed Auto (all the units) (1-Set F.an.       0: Unsigned       13: Trigger         15       Fan Speed Low (all the units) (1-Set F.an. Spe       0: Unsigned       14: Trigger         16       Fan Speed Med (all the units) (1-Set Fan Spe       0: Unsigned       15: Trigger         16       Fan Speed Med (all the units) (1-Set Fan Spe       0: Unsigned       15: Trigger                                                                                                    |                    |           |                 |              |            | 7    |             |                   | On (all the units) (1-Set the units On)       | 0: Unsigned    | 6            | 1: Trigger      |        |
| Clear       Comms       Debug       AutoScroll       9       Operation Mode Auto (all the units) (1-Set A 0: Unsigned       8 1: Trigger         10       Operation Mode Heat (all the units) (1-Set H 0: Unsigned       9 1: Trigger         11       Operation Mode Part (all the units) (1-Set H 0: Unsigned       10 1: Trigger         12       Operation Mode Fan (all the units) (1-Set Fan. 0: Unsigned       11 1: Trigger         13       Operation Mode Call (all the units) (1-Set Fan. 0: Unsigned       12 1: Trigger         14       Fan Speed Auto (all the units) (1-Set Fan. 0: Unsigned       13 1: Trigger         15       Fan Speed Low (all the units) (1-Set Fan. 0: Unsigned       14 1: Trigger         16       Fan Speed Med (all the units) (1-Set Fan Spe 0: Unsigned       15 1: Trigger         16       Fan Speed Med (all the units) (1-Set Fan Spe 0: Unsigned       15 1: Trigger                                                                                                    |                    |           | Panasonic Viewe | r            | -          | 8    |             |                   | Off (all the units) (1-Set the units Off)     | 0: Unsigned    | 7            | 1: Trigger      |        |
| 10     Operation Mode Heat (all the units (1-Set H 0: Unsigned     9 1: Trigger       11     Operation Mode Dy (all the units) (1-Set D 0: Unsigned     10 1: Trigger       12     Operation Mode Fan (all the units) (1-Set Fan. 0: Unsigned     11 1: Trigger       13     Operation Mode Cool (all the units) (1-Set Fan. 0: Unsigned     12 1: Trigger       14     Fan Speed Auto (all the units) (1-Set Fan. 0: Unsigned     13 1: Trigger       15     Fan Speed Low (all the units) (1-Set Fan. 0: Unsigned     14 1: Trigger       16     Fan Speed Med (all the units) (1-Set Fan. 0: Unsigned     15 1: Trigger                                                                                                    |                    |           | Clear Comm      | ns 🗌 Debug 🗹 | AutoScroll | 9    |             |                   | Operation Mode Auto (all the units) (1-Set A  | 0: Unsigned    | 8            | 1: Trigger      |        |
| 11     Operation Mode Dry (all the units) (1-Set Dr 0: Unsigned     10     1: Trigger       12     Operation Mode Fan (all the units) (1-Set Fan. 0: Unsigned     11     1: Trigger       13     Operation Mode Cool (all the units) (1-Set Fan. 0: Unsigned     12     1: Trigger       14     Fan Speed Auto (all the units) (1-Set Fan 0: 0: Unsigned     12     1: Trigger       15     Fan Speed Low (all the units) (1-Set Fan Spe 0: Unsigned     14     1: Trigger       16     Fan Speed Med (all the units) (1-Set Fan Spe 0: Unsigned     15     1: Trigger                                                                                                    |                    |           |                 |              |            | 10   |             |                   | Operation Mode Heat (all the units (1-Set H   | 0: Unsigned    | 9            | 1: Trigger      | •      |
| 12     Operation Mode Fan (all the units) (1-Set Fa 0: Unsigned     11     1: Trigger       13     Operation Mode Cool (all the units) (1-Set Fa 0: Unsigned     12     1: Trigger       14     Fan Speed Auto (all the units) (1-Set Fan. Spe 0: Unsigned     13     1: Trigger       15     Fan Speed Low (all the units) (1-Set Fan Spe 0: Unsigned     14     1: Trigger       16     Fan Speed Med (all the units) (1-Set Fan Spe 0: Unsigned     15     1: Trigger       16     Fan Speed Med (all the units) (1-Set Fan Spe 0: Unsigned     15     1: Trigger                                                                                                    |                    |           |                 |              |            | 11   |             |                   | Operation Mode Dry (all the units) (1-Set Dr  | 0: Unsigned    | 10           | 1: Trigger      | -      |
| 13     Operation Mode Cool (all the units) (1-Set C 0: Unsigned     12     1: Trigger       14     Fan Speed Auto (all the units) (1-Set Fan Spe 0: Unsigned     13     1: Trigger       15     Fan Speed Low (all the units) (1-Set Fan Spe 0: Unsigned     14     1: Trigger       16     Fan Speed Med (all the units) (1-Set Fan Spe 0: Unsigned     15     1: Trigger       16     Fan Speed Med (all the units) (1-Set Fan Spe 0: Unsigned     15     1: Trigger                                                                                                    |                    |           |                 |              |            | 12   |             |                   | Operation Mode Fan (all the units) (1-Set Fa  | 0: Unsigned    | 11           | 1: Trigger      |        |
| 14     Fan Speed Auto (all the units) (1-Set Fan Spe 0: Unsigned     13     1: Trigger       15     Fan Speed Low (all the units) (1-Set Fan Spe 0: Unsigned     14     1: Trigger       16     Fan Speed Med (all the units) (1-Set Fan Spe 0: Unsigned     15     1: Trigger       16     Fan Speed Med (all the units) (1-Set Fan Spe 0: Unsigned     15     1: Trigger                                                                                                    |                    |           |                 |              |            | 13   |             |                   | Operation Mode Cool (all the units) (1-Set C  | 0: Unsigned    | 12           | 1: Trigger      |        |
| 15     Fan Speed Low (all the units) (1-Set Fan Spe 0: Unsigned     14 1: Trigger       16     Fan Speed Med (all the units) (1-Set Fan Spe 0: Unsigned     15 1: Trigger       Send                                                                                                    |                    |           |                 |              |            | 14   |             |                   | Fan Speed Auto (all the units) (1-Set Fan Spe | 0: Unsigned    | 13           | 1: Trigger      |        |
| Send 16 Fan Speed Med (all the units) (1-Set Fan Spe 0: Unsigned 15 1: Trigger v                                                                                                    |                    |           |                 |              |            | 15   |             |                   | Fan Speed Low (all the units) (1-Set Fan Spe  | 0: Unsigned    | 14           | 1: Trigger      |        |
| Send C                                                                                                    |                    |           |                 |              |            | 16   |             |                   | Fan Speed Med (all the units) (1-Set Fan Spe  | 0: Unsigned    | 15           | 1: Trigger      | .~     |
|                                                                                                    |                    | Send      |                 |              |            | <    |             |                   |                                               |                |              |                 | >      |
| 😓 Not Connected BMS Protocol: Modbus Slave 🛽 Device Protocol: Panasonic 📲 2019/05/29 14:47:36                                                                                                    | K Not Connected    |           |                 |              |            |      |             |                   | BMS Protocol: Modbus Slave                    | Device Protoco | l: Panasonic | 2019/05/29 14:  | :47:36 |

#### Figure 4.8 Diagnostic

More information about the Diagnostic section can be found in the Configuration Tool manual.

#### 4.2.9. Set-up procedure

- 1. Install IntesisBox MAPS on your laptop, use the setup program supplied for this and follow the instructions given by the Installation wizard.
- 2. Install IntesisBox in the desired installation site. Installation can be on DIN rail or on a stable not vibrating surface (DIN rail mounted inside a metallic industrial cabinet connected to ground is recommended).
- If using Modbus RTU, connect the communication cable coming from the EIA485 port of the Modbus RTU installation to the port marked as Port B of IntesisBox. Not available for IBMBSPAN1280000. More details in 3 CONNECTIONS.

If using, **Modbus TCP**, connect the communication cable coming from the Ethernet port of the Modbus TCP installation to the port marked as Ethernet Port of IntesisBox. More details in **3 CONNECTIONS**.

4. Connect the communication cable coming from the **Panasonic VRF** installation to the port marked as Port A of IntesisBox.

If connecting a second **Panasonic VRF** installation, connect it to the port marked as Port B. **Only available for IBMBSPAN1280000**. More details in **3 CONNECTIONS**.

5. Power up IntesisBox. The supply voltage can be 9 to 36 Vdc or just 24 Vac. Take care of the polarity of the supply voltage applied.

**WARNING!** To avoid earth loops that can damage IntesisBox and/or any other equipment connected to it, we strongly recommend:

- The use of DC power supplies, floating or with the negative terminal connected to earth. **Never use a DC power supply with the positive terminal connected to earth**.
- The use of AC power supplies only if they are floating and not powering any other device.
- 6. If you want to connect using IP, connect the Ethernet cable from the laptop PC to the port marked as Ethernet of IntesisBox. More details in **3 CONNECTIONS**.

If you want to connect using USB, connect the USB cable from the laptop PC to the port marked as Console of IntesisBox. More details in **3 CONNECTIONS**.

- 7. Open IntesisBox MAPS, create a new project selecting a copy of the one named IBOX-MBS-PA.
- 8. Modify the configuration as desired, save it and download the configuration file to IntesisBox as explained in the IntesisBox MAPS user manual.
- 9. Visit the Diagnostic section, enable COMMS () and check that there is communication activity, some TX frames and some other RX frames. This means that the communication with the Centralized Controller and Modbus Master devices is OK. In case there is no communication activity between IntesisBox and the Centralized Controller and/or Modbus devices, check that those are operative: check the baud rate, the communication cable used to connect all devices and any other communication parameter.

| <b>Home</b> Project Tools                                                                                                    | Help                                                                                                    |                                                                                                    | SN             | M-ACN-MBS.il                                                                                                    | bmaps - Intesis        | Box MAPS                                                                                                    |
|----------------------------------------------------------------------------------------------------|----------------------------------------------------------------------------------------------------|----------------------------------------------------------------------------------------------------|----------------|----------------------------------------------------------------------------------------------------|------------------------|----------------------------------------------------------------------------------------------------|
| ø                                                                                                    | *                                                                                                    | =                                                                                                    |                | -                                                                                                    | M-                     |                                                                                                    |
| Connection                                                                                                    | Configuration                                                                                                    | Signals                                                                                                    | Receive / Send | Diag                                                                                                    | gnostic                |                                                                                                    |
| ToolBox                                                                                                    | FO? Modbu                                                                                                    | - Slave Viewer                                                                                                    |                | Signals Views                                                                                                    |                        |                                                                                                    |
| Send RE                                                                                                    | ISET!                                                                                                    |                                                                                                    | 🔫              | Signals viewe                                                                                                    | er<br>dit sala – Dafaa |                                                                                                    |
| <pre>COMMUNATE:CALLED COMMUNATE:CALLED COMMUNATE:CALLED COMMUNATE:CALLED COMMUNATE:CALLED COMMUNATE:CALLED COMMUNATE:CALLED COMMUNATE:CALLED COMMUNATE:CALLED COMMUNATE:CALLED COMMUNATE:CALLED COMMUNATE:CALLED COMMUNATE:CALLED COMMUNATE COMMUNATE:CALLED COMMUNATE:CALLED COMMUNAT</pre> | Stabled         CMS:SPC           Enabled         CMS:SPC           WRS         CMS:SPC           80340208         OMS:SPC           80340208         OMS:SPC           0.0.0         CMS:SPC           0.0.0         OMS:SPC           0.0.0         OMS:SPC           0.0.0         OMS:SPC           0.0.0         OMS:SPC           0.0.0         OMS:SPC           0.0.0         OMS:SPC           1001:43:05         101:82           100:9         100:9 | NS=0<br>MS=0<br>UG=0<br>NS=1<br>NS=1<br>MS=1                                                                                                    |                | #         Modbus Slav           1         2           2         3           4         5           5         6           7         8           9         9 | ze Samsung NA          | IS Description<br>On (all the units<br>Off (all the units<br>Operation Mode<br>Operation Mode<br>Operation Mode<br>Operation Mode<br>Operation Mode<br>Operation Mode        |
| > INFO:NEIDHCP:ON<br>> INFO:UPTIME:0000d 0<br>> INFO:COMPID:13<br>> INFO:COMPID:13<br>> INFO:END                                                                                                    | 0:20:21<br>/2018 10:47:1<br>Clear<br>> 15M:0K<br>> 15M:0K<br>> 15M:0K<br>> 15M:17<br>> 15M:[Tx<br>> 15M:[Tx<br>> 15M:[Tx                                                                                                    | g NASA Viewer<br>✓ AutoScroll Comm<br>MS=1<br>] 32 00 14 6A EE FF<br>] 32 00 14 6A EE FF<br>] 32 00 14 6A EE FF<br>] 32 00 11 6A EE FF<br>] 32 00 11 6A EE FF<br>] 32 00 14 6A EE FF<br>] 32 00 14 6A EE FF | ms Debug       | 10<br>11<br>12<br>13<br>14<br>15<br>16<br>17<br>18                                                                                                    |                        | Fan Speed Auto<br>Fan Speed Low /<br>Fan Speed Mid (<br>Fan Speed High<br>Vane position Sv<br>Vane position Sv<br>Temperature See<br>Vent. On (all the<br>Vent. Off (all the |

Figure 4.9 Enable COMMS

### 5. Electrical & Mechanical Features

#### 5.1. IntesisBox ModBus Server for Panasonic 16 and 64 units

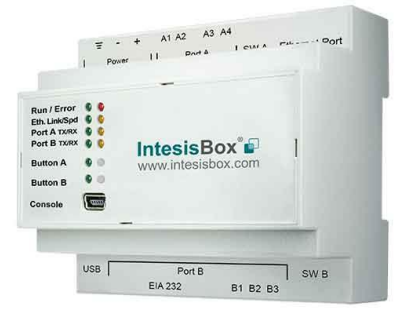

| Enclosure                                                              | Plastic, type PC (UL 94 V-0)<br>Net dimensions (dxwxh): 90x88x56 mm<br>Recommended space for installation (dxwxh): 130x100x100mm<br>Color: Light Grey. RAL 7035                                                                                                    | Battery                  | Size: Coin 20mm x 3.2mm<br>Capacity: 3V / 225mAh<br>Type: Manganese Dioxide Lithium                                                                    |  |
|------------------------------------------------------------------------|----------------------------------------------------------------------------------------------------|--------------------------|----------------------------------------------------------------------------------------------------|--|
| Mounting                                                               | Wall.<br>DIN rail EN60715 TH35.                                                                                                    | Console Port             | Mini Type-B USB 2.0 compliant<br>1500VDC isolation                                                                                                    |  |
| Terminal<br>Wiring<br>(for power supply<br>and low-voltage<br>signals) | Per terminal: solid wires or stranded wires (twisted or with ferrule)<br>1 core: 0.5mm <sup>2</sup> 2.5mm <sup>2</sup><br>2 cores: 0.5mm <sup>2</sup> 1.5mm <sup>2</sup><br>3 cores: not permitted<br>If cables are more than 3.05 meters long, Class 2 cable is required. | USB port                 | Type-A USB 2.0 compliant<br>Only for USB flash storage device<br>(USB pen drive)<br>Power consumption limited to 150mA<br>(HDD connection not allowed) |  |
| Dewer                                                                  | 1 x Plug-in screw terminal block (3 poles)<br>9 to 36VDC +/-10%, Max.: 140mA.                                                                                                    | Push Button              | Button A: Not used<br>Button B: Not used                                                                                                    |  |
| Power                                                                  | 24VAC +/-10% 50-60Hz, Max.: 127mA<br>Recommended: 24VDC                                                                                                    | Operation<br>Temperature | 0°C to +60°C                                                                                                    |  |
| Ethernet                                                               | 1 x Ethernet 10/100 Mbps RJ45<br>2 x Ethernet LED: port link and activity                                                                                                    | Operational<br>Humidity  | 5 to 95%, no condensation                                                                                                    |  |
|                                                                        | 1 x P-Link Plug-in screw terminal block orange (2 poles)                                                                                                    | Protection               | IP20 (IEC60529)                                                                                                    |  |
| Port A                                                                 | 1500VDČ isolation from other ports<br>1 x Plug-in screw terminal block green (2 poles)<br>Reserved for future use                                                                                                    | LED                      | 10 x Onboard LED indicators<br>2 x Run (Power)/Error<br>2 x Ethernet Link/Speed                                                                        |  |
| Switch A<br>(SWA)                                                      | 1 x DIP-Switch for EIA485 configuration:<br>Reserved for future use                                                                                                    | Indicators               | 2 x Port A 1 X/RX<br>2 x Port B TX/RX<br>1 x Button A indicator<br>1 x Button B indicator                                                              |  |
| PORT B                                                                 | <ol> <li>x Serial EIA232 (SUB-D9 male connector)<br/>Not used</li> <li>x Serial EIA485 Plug-in screw terminal block (3 poles)<br/>A, B, SGND (Reference ground or shield)<br/>1500VDC isolation from other ports</li> </ol>                                                |                          |                                                                                                    |  |
| Switch B<br>(SWB)                                                      | 1 x DIP-Switch for serial EIA485 configuration:<br>Position 1:<br>ON: 120 Ω termination active<br>Off: 120 Ω termination inactive (default)<br>Position 2-3:<br>ON: Polarization active<br>Off: Polarization inactive (default)                                            |                          |                                                                                                    |  |

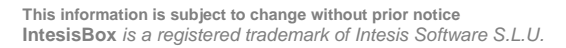

#### 5.2. IntesisBox ModBus Server for Panasonic 128 units

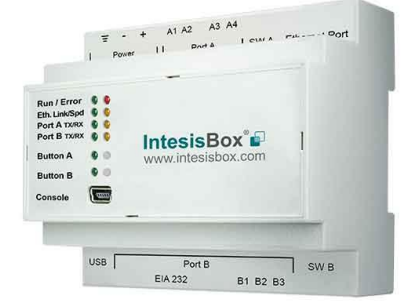

| Enclosure                                                              | Plastic, type PC (UL 94 V-0)<br>Net dimensions (dxwxh): 90x88x56 mm<br>Recommended space for installation (dxwxh): 130x100x100mm<br>Color: Light Grey. RAL 7035                                                                                                    | Battery                  | Size: Coin 20mm x 3.2mm<br>Capacity: 3V / 225mAh<br>Type: Manganese Dioxide Lithium                                                                    |  |
|------------------------------------------------------------------------|----------------------------------------------------------------------------------------------------|--------------------------|----------------------------------------------------------------------------------------------------|--|
| Mounting                                                               | Wall.<br>DIN rail EN60715 TH35.                                                                                                    | Console Port             | Mini Type-B USB 2.0 compliant<br>1500VDC isolation                                                                                                    |  |
| Terminal<br>Wiring<br>(for power supply<br>and low-voltage<br>signals) | Per terminal: solid wires or stranded wires (twisted or with ferrule)<br>1 core: 0.5mm <sup>2</sup> 2.5mm <sup>2</sup><br>2 cores: 0.5mm <sup>2</sup> 1.5mm <sup>2</sup><br>3 cores: not permitted<br>If cables are more than 3.05 meters long, Class 2 cable is required. | USB port                 | Type-A USB 2.0 compliant<br>Only for USB flash storage device<br>(USB pen drive)<br>Power consumption limited to 150mA<br>(HDD connection not allowed) |  |
| Dewer                                                                  | 1 x Plug-in screw terminal block (3 poles)<br>9 to 36VDC +/-10%, Max.: 140mA.                                                                                                    | Push Button              | Button A: Not used<br>Button B: Not used                                                                                                    |  |
| Power                                                                  | 24VAC +/-10% 50-60Hz, Max.: 127mA<br>Recommended: 24VDC                                                                                                    | Operation<br>Temperature | 0°C to +60°C                                                                                                    |  |
| Ethernet                                                               | 1 x Ethernet 10/100 Mbps RJ45<br>2 x Ethernet LED: port link and activity                                                                                                    | Operational<br>Humidity  | 5 to 95%, no condensation                                                                                                    |  |
|                                                                        | 1 x P-Link 1 Plug-in screw terminal block orange (2 poles)                                                                                                    | Protection               | IP20 (IEC60529)                                                                                                    |  |
| Port A                                                                 | 1500VDC isolation from other ports<br>1 x Plug-in screw terminal block green (2 poles)<br>Reserved for future use                                                                                                    | I FD                     | 10 x Onboard LED indicators<br>2 x Run (Power)/Error<br>2 x Ethernet Link/Speed                                                                        |  |
| Switch A<br>(SWA)                                                      | Switch A<br>(SWA) 1 x DIP-Switch for EIA485 configuration:<br>Reserved for future use                                                                                                    |                          | 2 x Port A TX/RX<br>2 x Port B TX/RX<br>1 x Button A indicator<br>1 x Button B indicator                                                               |  |
| PORT B                                                                 | 1 x Serial EIA232 (SUB-D9 male connector)<br><i>Not used</i><br>1 x P-Link 2 Plug-in screw terminal block orange (2 poles)<br>1500VDC isolation from other ports                                                                                                    |                          |                                                                                                    |  |
| Switch B                                                               | 1 x DIP-Switch for serial EIA485 configuration:<br>Reserved for future use                                                                                                    |                          |                                                                                                    |  |

This information is subject to change without prior notice IntesisBox is a registered trademark of Intesis Software S.L.U.

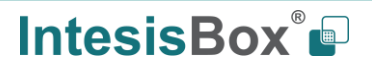

### 6. Dimensions

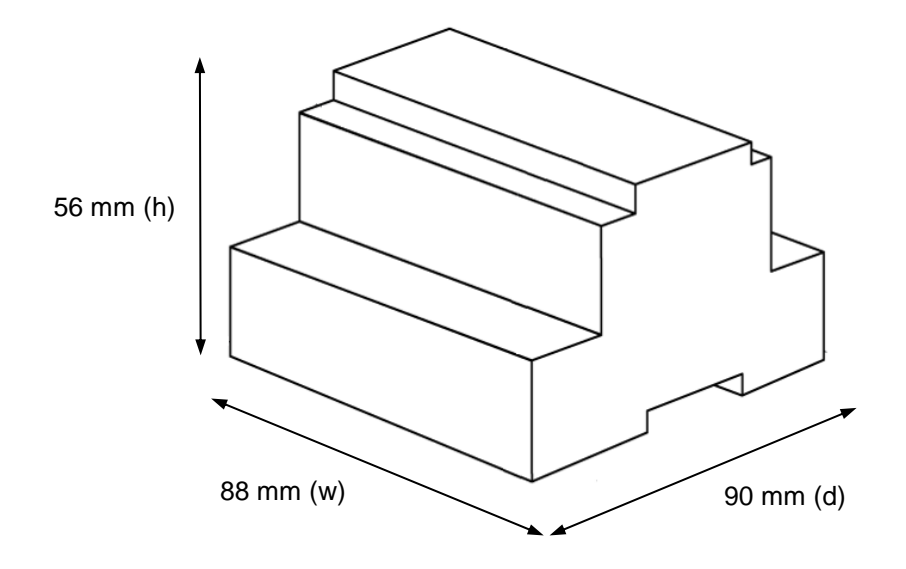

Recommended available space for its installation into a cabinet (wall or DIN rail mounting), with space enough for external connections

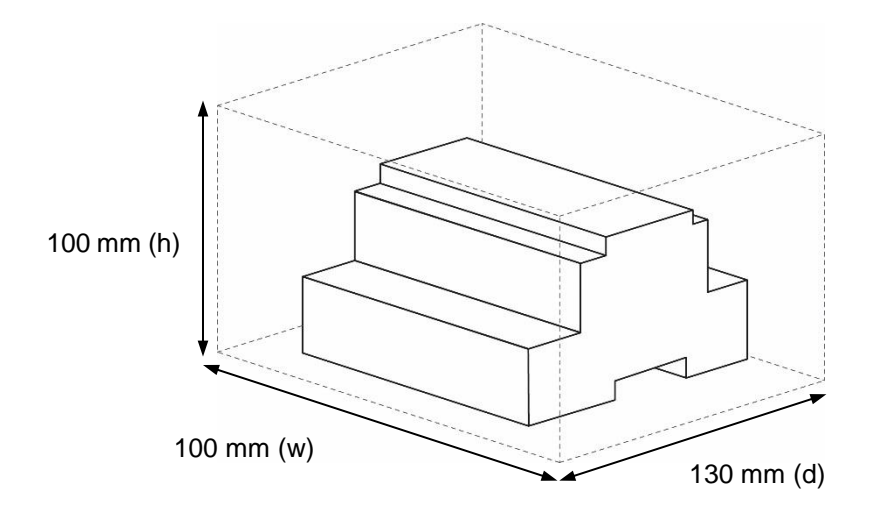

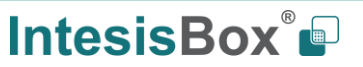

# 7. AC Unit Types compatibility

The gateway is compatible with Panasonic VRF units belonging to ECOi, ECOg and PACi series.

This information is subject to change without prior notice IntesisBox is a registered trademark of Intesis Software S.L.U.

### 8. Error codes for Indoor and Outdoor Units

This list contains all possible values shown in Modbus register for "Error Code" for each indoor unit and outdoor unit.

It must be taken into account that Outdoor Units are only able to reflect a single error for each indoor / outdoor unit in the system. Thus, a unit having two or more active errors from that list will only report a single error code – the one of the first error that has been detected.

| Error<br>Code | Error in<br>Control Panel | Error category    | Error Description                                                      |
|---------------|---------------------------|-------------------|------------------------------------------------------------------------|
| 0             | N/A                       | N/A               | No active error                                                        |
| 1             | A01                       |                   | GHP - Engine oil pressure fault                                        |
| 2             | A02                       |                   | GHP - Engine oil level fault                                           |
| 3             | A03                       |                   | GHP - Engine over speed                                                |
| 4             | A04                       |                   | GHP - Engine under speed                                               |
| 5             | A05                       |                   | GHP - Ignition power supply failure                                    |
| 6             | A06                       |                   | GHP - Engine start up failure                                          |
| 7             | A07                       |                   | GHP - Fuel gas valve failure                                           |
| 8             | A08                       |                   | GHP - Engine stalled                                                   |
| 9             | A09                       |                   | GHP - Engine overload                                                  |
| 10            | A10                       |                   | GHP - High exhaust gas temp                                            |
| 11            | A11                       |                   | GHP - Engine oil level failure                                         |
| 12            | A12                       |                   | GHP - Throttle actuator fault                                          |
| 13            | A13                       |                   | GHP - Fuel gas valve adjustment failure                                |
| 14            | A14                       |                   | GHP - Engine oil pressure sensor fault                                 |
| 15            | A15                       | GHP Engine        | GHP - Starter power output short circuit                               |
| 16            | A16                       | Issues            | GHP - Starter motor locked                                             |
| 17            | A17                       |                   | GHP - Starter current (CT) coil failed                                 |
| 19            | A19                       |                   | GHP - Wax Valve (3 Way) fault                                          |
| 20            | A20                       |                   | GHP - Cooling water temp high                                          |
| 21            | A21                       |                   | GHP - Cooling water level fault                                        |
| 22            | A22                       |                   | GHP - Cooling water pump fault                                         |
| 23            | A23                       |                   | GHP - Engine crank angle sensor failure                                |
| 24            | A24                       |                   | GHP - Engine cam angle sensor failure                                  |
| 25            | A25                       |                   | GHP - Clutch fault                                                     |
| 26            | A26                       |                   | GHP - Misfire                                                          |
| 27            | A27                       |                   | GHP - Catalyst temperature fault                                       |
| 28            | A28                       |                   | GHP - Generator fault                                                  |
| 29            | A29                       |                   | GHP - Converter fault                                                  |
| 30            | A30                       |                   | GHP - Fuel gas pressure low                                            |
| 33            | C01                       |                   | Duplicated setting of control address                                  |
| 34            | C02                       |                   | Central control number of units mis-matched                            |
| 35            | C03                       |                   | Incorrect wiring of central control                                    |
| 36            | C04                       |                   | Incorrect connection of central control                                |
|               |                           |                   | System Controller fault, error in transmitting comms signal, i/door or |
| 37            | C05                       |                   | o/door unit not working, wiring fault                                  |
|               | 0.00                      |                   | System Controller fault, error in receiving comms signal, i/door or    |
| 38            | C06                       |                   | o/door unit not working, wiring fault, CN1 not connected correctly     |
| 44            | C12                       | Central           | Batch alarm by local controller                                        |
| 48            | C16                       | Controller Issues | Transmission error from adaptor to unit                                |
| 49            | C17                       |                   | Reception error to adaptor from unit                                   |
| 50            | C18                       |                   | Duplicate central address in adaptor                                   |
| 51            | C19                       |                   | Duplicate adaptor address                                              |
| 52            | C20                       |                   | Mix of PAC & GHP type units on adaptor                                 |
| 53            | C21                       |                   | Memory fault in adaptor                                                |
| 54            | C22                       |                   | Incorrect address setting in adaptor                                   |
| 55            | C23                       |                   | Host terminal software failure                                         |

This information is subject to change without prior notice IntesisBox is a registered trademark of Intesis Software S.L.U.

| 56  | C24 |                           | Host terminal hardware failure                                                                                                    |
|-----|-----|---------------------------|----------------------------------------------------------------------------------------------------|
| 57  | C25 |                           | Host terminal processing failure                                                                                                    |
| 58  | C26 |                           | Host terminal communication failure                                                                                                    |
| 60  | C28 |                           | Reception error of S-DDC from host terminal                                                                                                    |
| 61  | C29 |                           | Initialization failure of S-DDC                                                                                                    |
| 63  | C31 |                           | Configuration change detected by adaptor                                                                                                    |
| 65  | E01 |                           | Remote control detecting error from indoor unit, Address not set/Auto address failed. Check interconnecting wiring etc. Re-<br>address system.                     |
| 66  | E02 |                           | Remote detecting error from indoor unit,                                                                                                    |
| 67  | E03 |                           | Indoor unit detecting error from remote.                                                                                                    |
| 68  | E04 |                           | Indoor seeing error from outdoor. Qty of i/d units connected are less<br>than qty set. Check; all i/d units are ON, reset turn off all units wait<br>5min power up |
| 69  | E05 |                           | Indoor unit detecting error from outdoor unit, Error in sending comms signal                                                                                       |
| 70  | E06 |                           | Outdoor unit detecting error from indoor unit, Error in receiving comms signal                                                                                     |
| 71  | E07 |                           | Outdoor unit detecting error from indoor unit, Error in sending comms signal                                                                                       |
| 72  | E08 |                           | Incorrect setting indoor/controller, Indoor address duplicated                                                                                                    |
| 73  | E09 |                           | Incorrect setting indoor/controller, Remote address duplicated or IR wireless controller not disabled                                                              |
| 74  | E10 |                           | Indoor unit detecting error from 'option' plug, Error in sending comms signal                                                                                      |
| 75  | E11 | Addressing and            | Indoor unit detecting error from 'option' plug, Error in receiving comms signal                                                                                    |
| 76  | E12 | Communication<br>Problems | Auto addressing failed, Auto address connector CN100 shorted during auto addressing                                                                                |
| 77  | E13 |                           | Indoor unit failed to send signal to remote controller                                                                                                    |
| 78  | E14 |                           | Setting Failure, Duplication of master indoor units                                                                                                    |
| 79  | E15 |                           | Auto addressing failed, Number of indoor units connected are less than number set                                                                                  |
| 80  | E16 |                           | Auto addressing failed, Number of indoor units connected are more than number set                                                                                  |
| 81  | E17 |                           | Group control wiring error, Main indoor unit not sending signal for sub indoor units                                                                               |
| 82  | E18 |                           | Group control wiring error, Main indoor unit not receiving signal for sub indoor units                                                                             |
| 84  | E20 |                           | Auto addressing failed, No indoor units connected                                                                                                    |
| 88  | E24 |                           | Auto addressing failed, Error on sub outdoor unit                                                                                                    |
| 89  | E25 |                           | Auto addressing failed, Error on outdoor unit address setting                                                                                                    |
| 90  | E26 |                           | Auto addressing failed, Quantity of main and sub outdoor units do not correspond to the number set on main outdoor unit P.C.B.                                     |
| 93  | E29 |                           | Auto addressing failed, Sub outdoor unit not receiving comms for main outdoor unit                                                                                 |
| 95  | E31 |                           | Between units, Comms failure with MDC, does E31 remain after power is re-instated? If so replace PCB. & power PCB                                                  |
| 97  | F01 |                           | Indoor Heat Exch inlet temp sensor failure (E1)                                                                                                    |
| 98  | F02 |                           | Indoor Heat Exch freeze temp sensor failure (E2)                                                                                                    |
| 99  | F03 |                           | Indoor Heat Exch outlet temp sensor failure (E3)                                                                                                    |
| 100 | F04 |                           | Outdoor Discharge temp sensor failure (TD) or (DISCH1)                                                                                                    |
| 101 | F05 | Sensor Faults             | Outdoor Discharge temp sensor failure (DISCH2)                                                                                                    |
| 102 | F06 |                           | Outdoor Heat Exch temp sensor failure (C1) or (EXG1)                                                                                                    |
| 103 | F07 |                           | Outdoor Heat Exch temp sensor failure (C2) or (EXL1)                                                                                                    |
| 104 | F08 |                           | Outdoor Air temp sensor failure (TO)                                                                                                    |
| 106 | F10 |                           | Indoor inlet temp sensor failure                                                                                                    |
| 107 | F11 |                           | Indoor outlet temp sensor failure                                                                                                    |

| 108 | F12  |                    | Outdoor Intake sensor failure (TS)                                |
|-----|------|--------------------|-------------------------------------------------------------------|
| 109 | F13  |                    | GHP - Cooling water temperature sensor failure                    |
| 112 | F16  |                    | Outdoor High pressure sensor failure                              |
| 113 | F17  |                    | GHP - Cooling water temperature sensor fault                      |
| 114 | F18  |                    | GHP - Exhaust gas temperature sensor fault                        |
| 116 | F20  |                    | GHP Clutch coil temperature fault                                 |
| 119 | F23  |                    | Outdoor Heat Exch temp sensor failure (EXG2)                      |
| 120 | F24  |                    | Outdoor Heat Exch temp sensor failure (EXL2)                      |
| 125 | F29  |                    | Indoor EEPROM error                                               |
| 126 | F30  |                    | Clock Function (RTC) fault                                        |
| 127 | F31  |                    | Outdoor EEPROM error                                              |
| 129 | H01  |                    | Compressor Fault, Over current (Comp1)                            |
| 130 | H02  |                    | Compressor Fault, Locked rota current detected (Comp1)            |
| 131 | H03  |                    | Compressor Fault, No current detected (Comp1)                     |
| 133 | H05  |                    | Compressor Fault, Discharge temp not detected (Comp1)             |
| 134 | H06  |                    | Compressor Fault. Low Pressure trip                               |
| 135 | H07  |                    | Compressor Fault, Low oil level                                   |
| 136 | H08  |                    | Compressor Fault, Oil sensor Fault (Comp1)                        |
| 139 | H11  |                    | Compressor Fault, Over current (Comp2)                            |
| 140 | H12  | Compressor         | Compressor Fault, Locked rota current detected (Comp2)            |
| 141 | H13  | Issues             | Compressor Fault, No current detected (Comp2)                     |
| 143 | H15  |                    | Compressor Fault, Discharge temp not detected (Comp2)             |
| 149 | H21  |                    | Compressor Fault, Over current (Comp3)                            |
| 150 | H22  |                    | Compressor Fault, Locked rota current detected (Comp3)            |
| 151 | H23  |                    | Compressor Fault. No current detected (Comp3)                     |
| 153 | H25  |                    | Compressor Fault, Ne current detected (Comp3)                     |
| 155 | H27  |                    | Compressor Fault, Oil sensor fault (Comp2)                        |
| 156 | H28  |                    | Compressor Fault, Oil sensor (connection failure)                 |
| 150 | H31  |                    | Compressor Fault, IPM trin (IMP current on temperature)           |
| 103 | 1.01 |                    | Setting Error Indoor unit group setting error                     |
| 194 | 1.02 |                    | Setting Error, Indoor/outdoor unit type/model miss-matched        |
| 195 | 1.03 |                    | Duplication of main indoor unit address in group control          |
| 196 | 1.04 |                    | Duplication of outdoor unit system address                        |
| 130 | L04  |                    | 2 or more controllers have been set as 'priority' in one system - |
| 197 | L05  |                    | shown on controllers set as 'priority'                            |
|     |      |                    | 2 or more controllers have been set as 'priority' in one system - |
| 198 | L06  |                    | shown on controllers not set as 'priority'                        |
| 199 | 1.07 |                    | Group wiring connected on and individual indoor unit              |
| 200 | 1.08 |                    | Indoor unit address/group not set                                 |
| 201 | 1.09 | Incorrect Settings | Indoor unit capacity code not set                                 |
| 202 | L 10 |                    | Outdoor unit capacity code not set                                |
| 202 | L 10 |                    | Group control wiring incorrect                                    |
| 205 | 113  |                    | Indoor unit type setting error capacity                           |
| 200 | L 15 |                    | Indoor unit paring fault                                          |
| 208 | L 16 |                    | Water heat exch unit setting failure                              |
| 200 | 117  |                    | Miss-match of outdoor upit with different refrigerant             |
| 203 | L17  |                    |                                                                   |
| 210 | 1 10 |                    | Water beat exch unit dunlicated address                           |
| 211 | 1.21 |                    | Gas type setup failure                                            |
| 215 | D01  |                    | Indoor unit fault. Ean motor thermal overload                     |
| 225 | FUI  |                    | Outdoor unit fault. Compressor motor thermal overload             |
| 226 | P02  |                    | under voltage                                                     |
|     |      | Indoor Unit        | Outdoor unit fault. Compressor discharge temperature too high     |
| 227 | P03  | Problems           | (Comp1) over 111 °C. Low on ref gas, exp valve, pipework damage   |
| 228 | P04  | 1 TODIOINO         | Outdoor unit fault. High pressure trip                            |
|     | 104  |                    | Outdoor unit fault. Open phase on power supply. Check power on    |
| 229 | P05  |                    | each phase, inverter pcb, control pcb                             |

| 233 | P09 | Indoor unit fault, Ceiling panel incorrectly wired                                                                                                    |
|-----|-----|----------------------------------------------------------------------------------------------------|
| 234 | P10 | Indoor unit fault, Condensate float switch opened                                                                                                    |
| 235 | P11 | GHP - Water Heat exch low temp (frost protection) fault                                                                                                    |
| 236 | P12 | Indoor unit fault, Fan DC motor fault                                                                                                    |
| 238 | P14 | Input from leak detector (If fitted)                                                                                                    |
| 239 | P15 | Refrigerant loss, high discharge temp and EEV wide open and low compressor current draw.                                                                            |
| 240 | P16 | Outdoor unit fault, Open phase on compressor power supply                                                                                                    |
| 241 | P17 | Outdoor unit fault, Compressor discharge temperature too high<br>(Comp2) over 111 degC. Low on ref gas, exp valve, pipework<br>damage.                              |
| 242 | P18 | Outdoor unit fault, By-pass valve failure                                                                                                    |
| 243 | P19 | Outdoor unit fault, 4 way valve failure, i/door temp rises in cooling or fills in heating. Check wiring, coil, pcb output, valve operation.                         |
| 244 | P20 | Ref gas, high temp/pressure fault, heat exch temp high C2, 55-60 degC, cooling over-load, sensor fault.                                                             |
| 246 | P22 | Outdoor unit fan motor fault, fan blade jammed, check connections,<br>does fan turn freely, motor resistance 30-400hm on each pair, no<br>fan fault, yes pcb fault. |
| 250 | P26 | Outdoor unit fault, Compressor overcurrent - check winding<br>resistance, Inverter failure - check internal resistance term HIC + &<br>- to UVW 200-300Kohm or more |
| 252 | P29 | Outdoor unit fault, Inverter circuit fault - Motor-current Detection<br>Circuit (MDC) fault, check comp windings, sensors C1 & TS, if ok<br>possible pcb failure.   |
| 253 | P30 | Indoor unit fault, System controller detected fault on sub indoor unit                                                                                              |
| 255 | P31 | Simultaneous operation multi control fault. Group controller fault                                                                                                  |

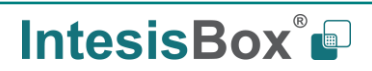